# Register your product and get support at www.philips.com/welcome

22PFL3805H/12

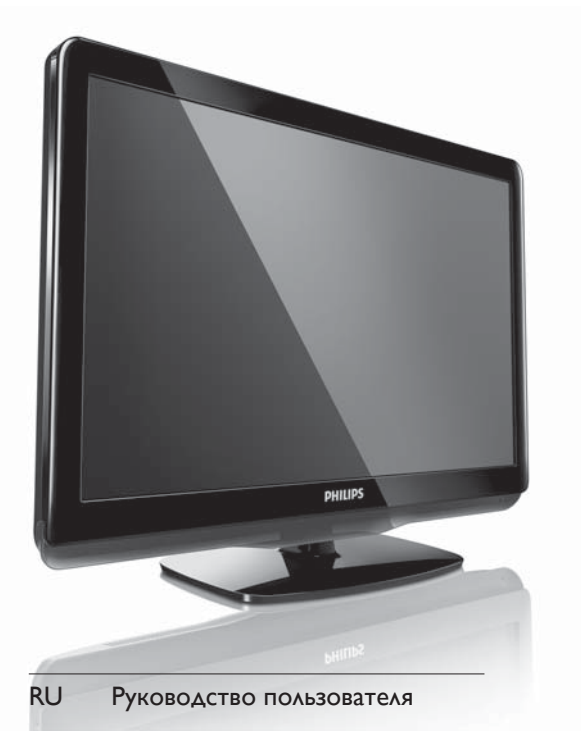

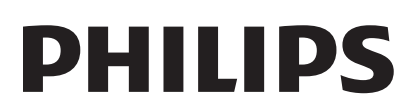

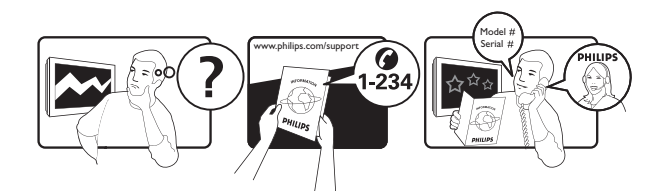

| Österreich              | 0800 180 016                                                            |                                                              |
|-------------------------|-------------------------------------------------------------------------|--------------------------------------------------------------|
| België/Belgique         | 80080190                                                                |                                                              |
| България                | 00800 11 544 24                                                         |                                                              |
| Hrvatska                | 01 6403 776                                                             | Lokalni poziv                                                |
| Česká republika         | 800142840                                                               | Bezplatný hovor                                              |
| Danmark                 | 3525 8759                                                               | Lokalt opkald                                                |
| Estonia                 | 6008600                                                                 | kohalik kõne tariifi                                         |
| Suomi                   | 09 2311 3415                                                            | paikallispuhelu                                              |
| France                  | 0805 025 510                                                            | numéro sans frais                                            |
| Deutschland             | 0800 000 7520                                                           | gebührenfreier Anruf                                         |
| Ελλάδα                  | 0 0800 3122 1280                                                        | Κλήση χωρίς χρέωση                                           |
| Magyarország            | 0680018189                                                              | Ingyenes hívás                                               |
| Hrvatska                | 0800 222778                                                             | free                                                         |
| Ireland                 | 01 601 1777                                                             |                                                              |
| Italia                  | 800 088774                                                              | Numero Verde                                                 |
| Қазақстан               | +7 727 250 66 17                                                        | local                                                        |
| Latvia                  | 52737691                                                                | local                                                        |
| Lithuania               | 67228896                                                                | local                                                        |
| Luxemburg/Luxembourg    | 40 6661 5644                                                            | Ortsgespräch/Appel local                                     |
| Nederland               | 0800 0230076                                                            | Gratis nummer                                                |
| Norge                   | 22 70 81 11                                                             | Lokalsamtale                                                 |
| Polska                  | 00800-311-13-18                                                         | Pozosta?e produkty RTV oraz AGD                              |
| Portugal                | 800 780 903                                                             | Chamada Grátis                                               |
| România                 | 0800-894910<br>0318107125                                               | Apel gratuit<br>Apel local                                   |
| Россия                  | (495) 961-1111                                                          | 0.15 USD/minute                                              |
| Србија                  | +381 114 440 841                                                        | Lokalni poziv                                                |
| Slovensko               | 0800 004537                                                             | Bezplatný hovor                                              |
| Slovenija               | 00386 12 80 95 00                                                       | lokalni klic                                                 |
| España                  | 900 800 655                                                             | Teléfono local gratuito solamente para<br>clientes en España |
| Sverige                 | 08 5792 9100                                                            | Lokalsamtal                                                  |
| Suisse/Schweiz/Svizzera | 0800 002 050                                                            | Schweizer Festnetztarif/Tarif réseau fixe<br>France          |
| Türkiye                 | 0800 261 3302                                                           | Şehiriçi arama                                               |
| United Kingdom          | General No: 0800 331 6015<br>General National Rate No:<br>0870 911 0036 | free<br>National rate                                        |
| Україна                 | 0-800-500-697                                                           |                                                              |

# Содержание

| 1 | Предупреждение                    |    |  |
|---|-----------------------------------|----|--|
|   | Авторские права                   | 4  |  |
|   | Товарные знаки                    | 5  |  |
| 2 | Важная информация                 | 6  |  |
| 3 | Телевизор                         | 10 |  |
|   | Кнопки управления на боковой      |    |  |
|   | панели и индикаторы               | 10 |  |
|   | Пульт ДУ                          | 11 |  |
| 4 | Использование телевизора          | 13 |  |
|   | Включение / выключение / перевод  |    |  |
|   | телевизора в режим ожидания       | 13 |  |
|   | Просмотр телевизора               | 13 |  |
|   | Просмотр с подключенных устройств | 14 |  |
|   | Регулировка громкости телевизора  | 14 |  |
|   | Использование телетекста          | 14 |  |
| 5 | Воспроизведение с диска           | 15 |  |
|   | Воспроизведение диска             | 15 |  |
|   | Дополнительные параметры          |    |  |
|   | воспроизведения диска             | 17 |  |
|   | Изменение настроек                | 18 |  |
|   | Обновление программного           |    |  |
|   | обеспечения проигрывателя дисков  | 20 |  |
| 6 | Используйте функции телевизора    | в  |  |
|   | полной мере                       | 21 |  |
|   | Доступ к различным меню           |    |  |
|   | телевизора                        | 21 |  |
|   | Переименование устройств в        |    |  |
|   | ОСНОВНОМ МЕНЮ                     | 21 |  |
|   | Удаление устройств из основного   |    |  |
|   | меню                              | 22 |  |
|   | Изменение параметров изображения  |    |  |
|   | и звука                           | 22 |  |
|   | Меню универсального доступа       | 26 |  |
|   | Использование дополнительных      |    |  |
|   | возможностей телетекста           | 27 |  |
|   |                                   |    |  |

|   | Создание и использование списка    | ററ        |
|---|------------------------------------|-----------|
|   | Изоранных каналов                  | 20        |
|   | использование электронного гида    | 20        |
|   | Передач                            | 20        |
|   | Использование часов телевизора     | 3U<br>24  |
|   | Голинария такариара                | ו כ<br>ככ |
|   | Блокировка телевизора              | J∠<br>24  |
|   | использование суотитров            | 34        |
|   | і іросмотр фотографии или          |           |
|   | воспроизведение музыки с           | 25        |
|   | устроиства хранения ОЅВ            | 35        |
|   | і ірослушивание цифровых           | 77        |
|   | радиоканалов                       | 37        |
|   | Обновление программного            | 27        |
|   | обеспечения телевизора             | 3/        |
|   | Изменение предпочтении             | 38        |
|   | Доступ к каналу декодера           | 39        |
|   | Запуск демонстрации                | 39        |
|   | Восстановление заводских установок | ~~        |
|   | телевизора                         | 39        |
| 7 | Установка каналов                  | 40        |
|   | Автоматическая установка каналов   | 40        |
|   | Настройка каналов вручную          | 41        |
|   | Переименование каналов             | 42        |
|   | Перестановка каналов               | 42        |
|   | Тест приема цифрового сигнала      | 42        |
| 8 | Подключение устройств              | 43        |
|   | Разъем на задней панели            | 43        |
|   | Разъем на боковой панели           | 45        |
|   | Подключение компьютера             | 46        |
|   | Использование модуля условного     |           |
|   | доступа (САМ)                      | 47        |
|   | Использование Philips Easylink     | 48        |
|   | Использование замка Kensington     | 49        |
|   |                                    |           |
| 9 | Сведения об изделии                | 50        |
|   | Телевизоры                         | 50        |
|   | Проигрыватель дисков               | 50        |
|   | Пульт ДУ                           | 51        |
|   | Питание                            | 51        |
|   | Поллерживаемые крепления           |           |
|   |                                    |           |
|   | телевизора                         | 51        |

**RU** 1

Русский

| 10 | Общие вопросы                 | 52 |
|----|-------------------------------|----|
|    | Проблемы с телеканалами       | 52 |
|    | Проблемы с изображением       | 52 |
|    | Проблемы со звуком            | 53 |
|    | Проблемы проигрывателя дисков | 53 |
|    | Проблемы при подключении HDMI | 54 |
|    | Проблемы с подключением ПК    | 54 |
|    | Контактная информация         | 54 |
|    |                               |    |
| 11 | Указатель                     | 55 |

# 1 Предупреждение

2010 © Koninklijke Philips Electronics N.V. Все права защищены.

Характеристики могут быть изменены без предварительного уведомления. Товарные знаки являются собственностью Koninklijke Philips Electronics N.V или соответствующих владельцев. Philips оставляет за собой право в любое время вносить изменения в изделие без обязательств соответствующим образом изменять ранее поставленные изделия. Содержание данного руководства считается соответствующим для использования системы по назначению. Если данное изделие или его отдельные блоки или функции используются в целях, отличных от приведенных в настоящем руководстве, необходимо получить подтверждение возможности и правомерности такого использования. Philips гарантирует, что материалы не нарушают патентного законодательства Соединенных Штатов. Никакие дополнительные гарантийные обязательства не налагаются и не подразумеваются.

#### Гарантия

- Неквалифицированные действия могут привести к травме, повреждению телевизора и аннулированию гарантийных обязательств!
   Запрещается самостоятельный ремонт телевизора.
- Используйте телевизор и принадлежности только в соответствии с установленными производителем целями.

Предупредительный знак на задней панели телевизора сообщает об опасности поражения электрическим током. Не снимайте крышку телевизора. Для ремонта и технического обслуживания обратитесь в центр поддержки покупателей Philips.

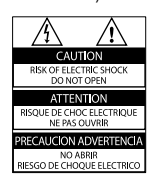

 Выполнение любой операции, явно запрещенной данном руководстве, а также любые настройки, действия по сборке, не рекомендованные или запрещенные в данном руководстве, аннулируют гарантийные обязательства.

#### Характеристики пикселей

Данный ЖК-дисплей содержит большое количество цветных пикселей. Несмотря на то что количество эффективных пикселей превышает 99,999 %, на экране могут возникать черные или яркие цветные точки (красные, зеленые или синие). Это структурное свойство дисплея (в соответствии с общими отраслевыми стандартами), а не неисправность.

#### Соответствие EMF

Koninklijke Philips Electronics N.V. производит и продает различные изделия потребительского назначения, которые, как и любые электронные устройства, способны излучать и принимать электромагнитные сигналы.

Одним из ведущих деловых принципов компании Philips является применение всех мер безопасности для соответствия всем действующим правовым требованиям и стандартам EMF, действующим на момент производства изделия.

Philips стремится разрабатывать, производить и продавать изделия, не оказывающие отрицательного воздействия на здоровье. Philips подтверждает, что при правильном обращении и использовании в указанных целях его изделия безопасны в соответствии с современными научными данными.

Philips активно участвует в разработке международных стандартов безопасности EMF, что помогает компании заранее внедрять в изделия разработки в области стандартизации.

#### Сетевой предохранитель (только для Великобритании)

Этот телевизор оснащен утвержденной литой электровилкой. При необходимости замена предохранителя производится только на предохранитель того же номинала, указанного на вилке (например, 10 А).

- Снимите крышку отсека предохранителя и извлеките предохранитель.
- 2 Новый предохранитель должен соответствовать BS 1362 и иметь знак утверждения ASTA. При утрате предохранителя обратитесь по месту продажи для уточнения типа предохранителя.
- **3** Установите крышку отсека предохранителя на место.

В целях соответствия положениям директивы ЕМС нельзя снимать с сетевого шнура электровилку изделия.

# Авторские права

 Be responsible Respect copyrights

В данном изделии используется технология защиты авторских прав, защищенная некоторыми патентами США и другими правами на интеллектуальную собственность. Использование технологии защиты авторских прав должно быть одобрено корпорацией Rovi Corporation и предназначено для домашнего и другого ограниченного просмотра, если корпорация Rovi Corporation не дает разрешения на другое ее использование. Разборка и реконструирование изделия запрещены.

### Защита авторских прав в Великобритании

Для записи и воспроизведения материалов может потребоваться разрешение владельца авторских прав. См. закон об авторском праве 1956 г. и законы об охране прав исполнителей 1958–1972 гг.

# Соответствие нормативам

Данное изделие соответствует основным требованиям и другим соответствующим положениям директив 2006/95/ ЕС (Директива по низковольтным устройствам) и 2004/108/ЕС (Директивы по ЕМС).

# Товарные знаки

 Kensington и MicroSaver являются зарегистрированными в США товарными знаками ACCO World Corporation с опубликованными регистрациями и заявками, находящимися на рассмотрении в других странах мира.

Для телевизора:

# DIGITAL PLUS

Изготовлено по лицензии Dolby Laboratories. Dolby и символ двойного D являются товарными знаками Dolby Laboratories.

Для проигрывателя дисков:

# DOLBY.

Изготовлено по лицензии Dolby Laboratories. Dolby и символ двойного D являются товарными знаками Dolby Laboratories.

# 

HDMI и логотип HDMI, а также High-Definition Multimedia Interface (HDMI) являются товарными знаками или зарегистрированными товарными знаками HDMI licensing LLC. Все прочие зарегистрированные и незарегистрированные товарные знаки являются собственностью соответствующих владельцев.

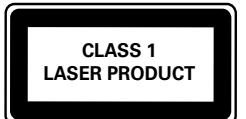

# Важная информация

Перед использованием телевизора ознакомьтесь со всеми инструкциями. Гарантия не распространяется на повреждения, вызванные несоблюдением инструкции.

# Техника безопасности

# Возможно короткое замыкание или возгорание

- Не подвергайте телевизор воздействию дождя или воды. Не размещайте рядом с телевизором сосуды с жидкостью, например вазы. В случае попадания жидкости на поверхность или внутрь телевизора немедленно отключите его от розетки. Обратитесь в Центр поддержки потребителей Philips для проверки телевизора перед использованием.
- Никогда не размещайте телевизор, пульт дистанционного управления или батарейки рядом с открытым огнем или другими источниками тепла, включая прямые солнечные лучи. Чтобы предотвратить возгорание, не размещайте вблизи телевизора, пульта ДУ и элементов питания горящие свечи и другие источники открытого огня.

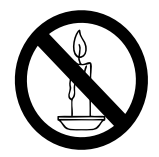

 Не вставляйте посторонние объекты в вентиляционные разъемы и другие отверстия телевизора.

- При повороте телевизора следует убедиться, что шнур питания не натягивается. Натяжение шнура питания может привести к ослаблению контактов и стать причиной возгорания.
- Если шнур питания или штепсель прибора используются для отключения устройства, доступ к ним должен оставаться свободным.

#### Возможно короткое замыкание или возгорание

- Не подвергайте пульт дистанционного управления и батарейки воздействию дождя, воды и высокой температуры.
- При обращении со шнуром питания не прибегайте к применению силы. Недостаточно плотно подключенный шнур питания может стать причиной искрения или возгорания.

# Риск получения травмы или повреждения телевизора или проигрывателя дисков

- Для переноса и транспортировки телевизора, который весит более 25 кг, необходимо два человека.
- При монтаже телевизора на подставке используйте только подставку, поставляющуюся в комплекте. Надежно закрепите телевизор на подставке. Телевизор следует поставить на надежную приподнятую поверхность, которая может выдержать вес телевизора и подставки.
- При монтаже телевизора на стене используйте крепления, рассчитанные на вес телевизора.
   Стена для крепления телевизора должна быть достаточно прочной, чтобы выдержать вес телевизора и крепления. Koninklijke Philips Electronics N.V. не несет ответственности за неправильно выполненный монтаж, повлекший за собой несчастный случай или травму.

- Видимое и невидимое лазерное излучение в открытом состоянии.
   Избегайте воздействия излучения.
- Запрещается прикасаться к линзам внутри отделения для диска.

#### Риск нанесения повреждений детям

Соблюдайте меры предосторожности, чтобы предотвратить падение телевизора и избежать травм у детей.

- Никогда не располагайте телевизор на поверхности, покрытой скатертью или материалом, который можно стянуть.
- Следите за тем, чтобы детали телевизора не находились у самого края поверхности.
- Не размещайте телевизор на высокой мебели (например, на книжном шкафу) без крепления телевизора и мебели к стене или другой соответствующей поверхности.
- Объясните детям, какой опасности они подвергаются, взбираясь на мебель, чтобы дотянуться до телевизора.

#### Риск перегрева

 Не устанавливайте телевизор в ограниченном пространстве. Всегда оставляйте не менее 10 см свободного пространства вокруг телевизора для обеспечения вентиляции. Убедитесь, что занавески или другие объекты не закрывают вентиляционные отверстия телевизора.

#### Риск нанесения повреждений телевизору

 Перед подключением телевизора к розетке электросети убедитесь, что напряжение источника питания соответствует напряжению, указанному на задней панели телевизора. Не подключайте телевизор к источнику питания, если параметры электросети отличаются.

# Риск травмы, возгорания или повреждения шнура питания

- Не ставьте телевизор и другие предметы на шнур питания.
- Убедитесь в наличии легкого доступа к сетевому шнуру, чтобы иметь возможность при необходимости быстро отключить телевизор от сети электропитания.
- Для извлечения вилки из розетки электросети тяните за вилку, а не за шнур.
- Во время грозы отключайте телевизор от электросети и антенны. Во время грозы не прикасайтесь к телевизору, сетевому шнуру и кабелю антенны.

#### Угроза для слуха

 Избегайте использования наушников на большой громкости в течение длительного времени.

#### Низкие температуры

 После транспортировки телевизора при температуре ниже 5 °С распакуйте телевизор и подождите, пока температура телевизора не достигнет комнатной, а затем подключите телевизор к розетке электросети.

### Обслуживание устройства

- Не помещайте в отделение для дисков посторонние предметы.
- Не помещайте в отделение для дисков деформированные или треснувшие диски.
- Если устройство не используется в течение продолжительного времени, извлеките диски из отделения для дисков.

### Уход за экраном

- Старайтесь избегать отображения статичных изображений на экране.
   Статичные изображения — это изображения, которые отображаются на экране в течение длительного времени. Пример: меню экрана, черные полосы, часы. При необходимости использования таких изображений уменьшите контрастность и яркость для предотвращения повреждения экрана.
- Отключите телевизор от электросети перед чисткой.
- Протрите телевизор и раму мягкой влажной тканью. Никогда не используйте спирт, растворители и другие бытовые чистящие средства.
- Экран телевизора может быть поврежден! Не касайтесь экрана, не нажимайте на него, не протирайте и не ударяйте его никакими предметами.
- Во избежание деформации и выцветания сразу стирайте попавшие капли воды.

### Утилизация отработавшего изделия и старых аккумуляторов

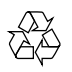

Изделие разработано и изготовлено с применением высококачественных деталей и компонентов, которые подлежат переработке и повторному использованию.

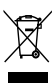

Маркировка символом перечеркнутого мусорного бака означает, что данное изделие попадает под действие директивы Европейского совета 2002/96/ЕС. Узнайте о раздельной утилизации электротехнических и электронных изделий согласно местному законодательству.

Действуйте в соответствии с местными правилами и не выбрасывайте отработавшее изделие вместе с бытовыми отходами.

Правильная утилизация отработавшего изделия поможет предотвратить возможные негативные последствия для окружающей среды и здоровья человека.

# X

В изделии содержатся элементы питания, которые попадают под действие директивы ЕС 2006/66/ЕС и не могут быть утилизированы вместе с бытовым мусором. Узнайте о раздельной утилизации элементов питания согласно местному законодательству, так как правильная утилизация поможет предотвратить негативные последствия для окружающей среды и здоровья человека.

### Забота об окружающей среде

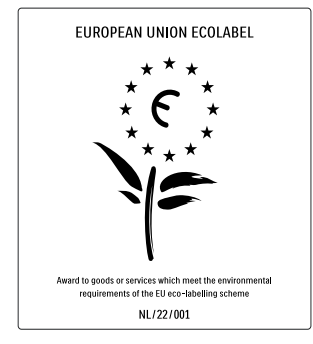

- Высокая энергоэффективность
- Низкое энергопотребление в режиме ожидания
- Больше возможностей для переработки

Компания Philips постоянно работает над поиском решений, ориентированных на снижение негативного влияния выпускаемой продукции на окружающую среду. Наши усилия направлены на создание более экологичной продукции, сокращение выбросов в атмосферу вредных веществ, энергоэффективное использование ресурсов, разработку инструкций по утилизации и переработку. За вклад, внесенный в природоохранную деятельность, телевизор был отмечен знаком European Ecolabel www.ecolabel.eu. Подробную информацию об энергопотреблении в режиме ожидания, условиях предоставления гарантии, запасных частях и правилах утилизации телевизора можно найти на официальном веб-сайте Philips www.philips.com. Этот телевизор оснащен энергосберегающими функциями. За отличные экологические характеристики телевизор был отмечен знаком European Ecolabel.

#### Энергосберегающие функции

#### • Энергосбережение

- Энергосбережение обеспечивается несколькими функциями, позволяющими рационально использовать электроэнергию. Ознакомьтесь с интеллектуальными функциями в меню настройки.
- Пониженное энергопотребление в режиме ожидания

Лучшая в своем классе современная электросхема снижает энергопотребление телевизора до минимального уровня без потери функциональности в режиме ожидания.

Управление питанием (Доступно только для некоторых моделей) Интеллектуальное управление питанием обеспечивает рациональное расходование энергии. Вы можете проверить, как пользовательские настройки, уровень яркости и условия окружающего освещения влияют на относительный уровень энергопотребления.

#### Утилизация

Информацию о правильной утилизации телевизора и элементов питания см. в разделе "Утилизация отработавшего изделия и старых батарей" руководства (см. 'Утилизация отработавшего изделия и старых аккумуляторов' на стр. 8) пользователя.

# 3 Телевизор

Поздравляем с покупкой и приветствуем вас в клубе Philips! Чтобы воспользоваться всеми преимуществами поддержки Philips, зарегистрируйте телевизор на веб-сайте www.philips.com/welcome.

В этом разделе приведено описание наиболее распространенных кнопок управления и функций телевизора.

# Кнопки управления на боковой панели и индикаторы

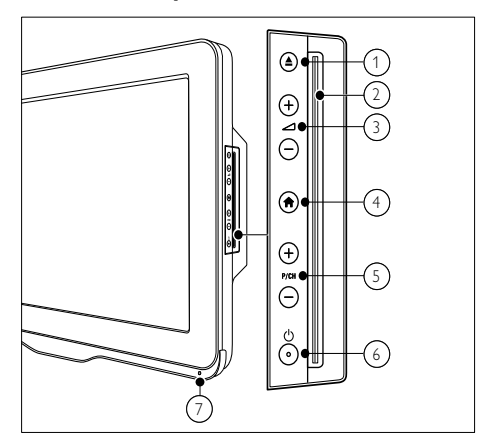

- ▲ (Извлечение): Извлечение диска из устройства.
- 2 Отделение для диска
- Э +/-: Регулировка громкости.
- (4) ♠ (Основное меню): включение и выключение основного меню.
- (5) Р/СН +/-: Переход на следующий или предыдущий канал.
- (6) Ф (Питание): включение и выключение телевизора. Устройство не является полностью выключенным, пока не отсоединено от розетки.
- 7 Датчик дистанционного управления.

# Пульт ДУ

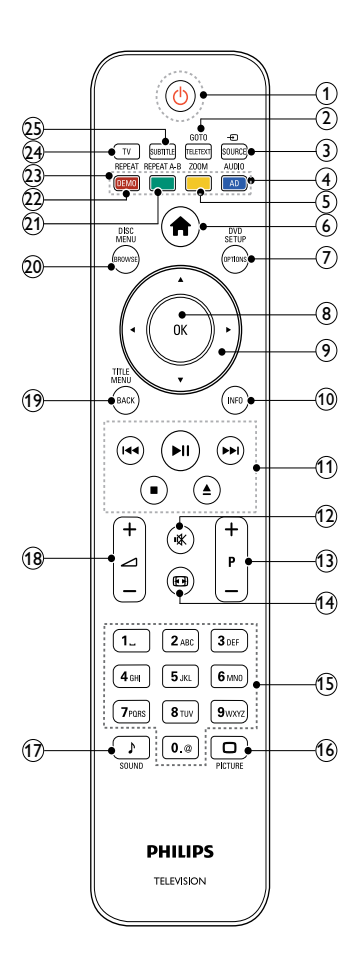

#### (Режим ожидания – включен)

- Переключение телевизора в режим ожидания, если он включен.
- Включение телевизора, если он находится в режиме ожидания.

### GOTO / TELETEXT

Режим диска: доступ к диску или изменение его состояния. Режим телевизора: включение или выключение телетекста.

## ③ ⊕ SOURCE

Выбор подключенных устройств.

### (4) AUDIO / AD

Режим диска: Выбор языка аудиосопровождения или канала. Режим телевизора: включение аудиокомментариев для людей с ограниченными возможностями зрения (только для систем RF Digital, Великобритания).

#### (5) ZOOM (только для воспроизведения дисков)

Увеличение масштаба видеоэпизода или изображения.

#### (6) ♠ (Основное меню)

Включение и выключение меню телевизора.

### 7 DVD SETUP / OPTIONS

Режим диска: включение и выключение меню настройки DVD-диска. Режим телевизора: отображение вариантов для текущего процесса или выбора.

### 8 OK

- Подтверждение ввода или выбора.
  - Отображение сетки каналов при просмотре телевизора.

#### Э ▲▼◀► (Кнопки перемещения)

Режим телевизора / диска: Перемещение по меню. Режим диска: поиск вперед или назад по разделу.

#### 10 INFO

Отображение информации о программе или диске (при наличии).

(1) Кнопки управления воспроизведением

- Обзор данных на устройстве, подключенном к разъему USB.
- Управление воспроизведением диска.

### 12 🤻 (Без звука)

Отключение и включение звука.

13 Р +/- (Программа +/-)

- Переход на следующий или предыдущий канал.
- Доступ к предыдущей или следующей странице меню телевизора.
- (14) 🖽 (Формат)

Выбор формата изображения.

- (15) 0-9 (Кнопки с цифрами) Выбор канала или параметра.
- (16) □ PICTURE

Вход в меню настройки изображения.

17 J SOUND

Вход в меню настройки звука.

(19) TITLE MENU / BACK

Режим диска: доступ к меню разделов DVD-диска. Режим телевизора: возврат к предыдущему экрану или каналу.

#### 20 DISC MENU / BROWSE

Режим диска: доступ к меню диска или выход из него.

Режим телевизора: переключение между сеткой каналов и списком программ.

#### (21) REPEAT А-В (только для воспроизведения дисков)

Наметка концов отрезка в пределах раздела или дорожки для повторного воспроизведения или выключение режима повтора.

- 22 REPEAT / DEMO
  - Выбор или отключение режима повтора.
  - Включение и выключение демонстрационного меню (доступно только в некоторых моделях).

### Дветные кнопки

Выбор задач или параметров.

# 24) TV

Доступ к телевизионным каналам.

### 25 SUBTITLE

Режим диска: выбор доступных субтитров на различных языках. Режим телевизора: отображение субтитров (только для систем RF Digital, Великобритания).

# Использование пульта ДУ

При использовании пульта ДУ держите его рядом с телевизором и направляйте на датчик дистанционного управления. Убедитесь, что между пультом ДУ и телевизором нет предметов мебели, стен и других объектов, блокирующих сигнал с пульта ДУ.

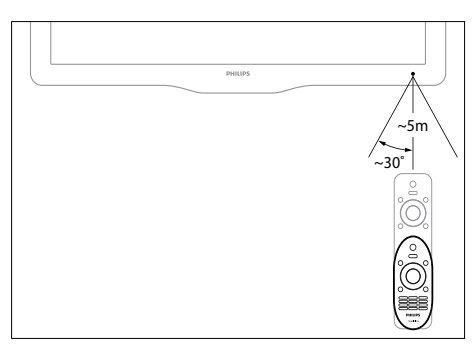

# 4 Использование телевизора

В этом разделе описаны основные операции (см. Используйте функции телевизора в полной мере' на стр. 21) с телевизором.

# Включение / выключение / перевод телевизора в режим ожидания

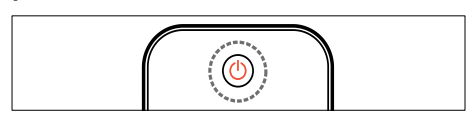

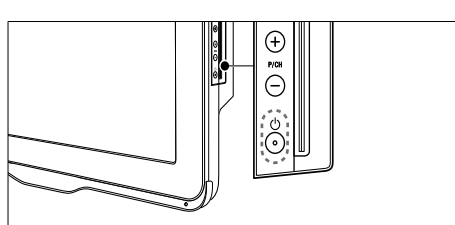

#### Включение

- Если индикатор режима ожидания выключен, нажмите の (Питание) на боковой панели телевизора.
- Если индикатор горит красным, нажмите кнопку の (Режим ожидания – включен) на пульте ДУ.

#### Переход в режим ожидания

- Нажмите Ф (Режим ожидания – включен) на пульте ДУ.
  - ↓ Цвет индикатора сменится на красный.

#### Выключение

- Нажмите Ф (Питание) на боковой панели телевизора.
  - Индикатор режима ожидания выключится.

# К Совет

 Несмотря на то что в режиме ожидания телевизор потребляет очень мало энергии, это все равно происходит. При выключении устройства на продолжительный период времени отключайте шнур питания телевизора от розетки электросети.

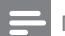

#### Примечание

 Если вы не можете найти пульт ДУ и хотите включить телевизор из режима ожидания, нажмите кнопку P/CH +/- на боковой панели телевизора.

# Просмотр телевизора

1 Нажмите 希.

→ Откроется основное меню.

2 Нажмите кнопку ▲▼◀► для выбора [Просм. телевиз.], затем нажмите ОК.

#### Переключение каналов

- Нажмите Р +/- на пульте ДУ или Р/СН +/- на боковой панели телевизора.
- Введите номер канала с помощью Кнопки с цифрами.
- Нажмите **ОК** для выхода из сетки каналов.
- Нажмите ВАСК на пульте ДУ, чтобы возвратиться к предыдущему каналу.

#### Примечание

 При использовании списка избранного можно выбирать только каналы, указанные в данном списке (см. 'Выбор списка избранного' на стр. 28).

# Переключение каналов с помощью сетки каналов

Сетка каналов позволяет просматривать все каналы в формате сетки.

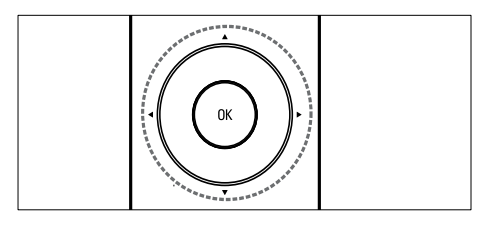

- Нажмите ОК.
   → Появится сетка каналов.
- Нажмите ▲▼◆ для просмотра сетки каналов.
- **3** Нажмите **ОК** для выбора канала.

# Просмотр с подключенных устройств

Примечание

• Включите устройство, прежде чем выбрать его на телевизоре в качестве источника.

## Использование кнопки SOURCE (Источник)

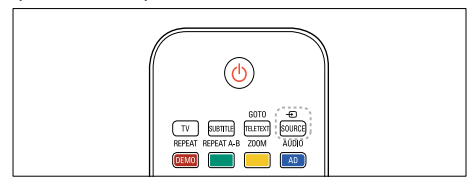

### Нажмите - € SOURCE.

→ Отобразится список источников.

- Нажмите ▲▼ для выбора канала.
- **3** Для подтверждения нажмите **ОК**.
  - Телевизор переключится на выбранное устройство.

# Регулировка громкости телевизора

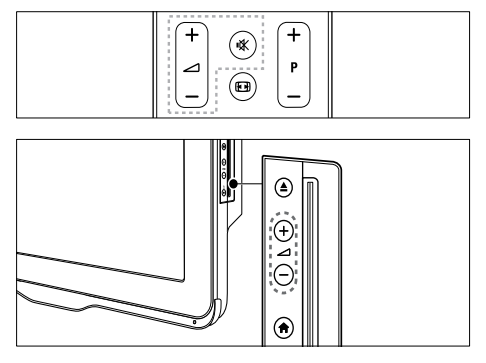

#### Регулировка громкости

• Нажмите **Д +/-**.

#### Выключение и включение звука

- Нажмите 🕸, чтобы отключить звук.
- Повторно нажмите кнопку К для включения звука.

# Использование телетекста

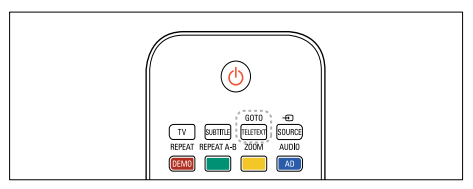

- **1** Нажмите **TELETEXT**.
  - Отобразится главная страница указателя.
- 2 Выполните следующие действия, чтобы выбрать страницу.
  - Нажмите Кнопки с цифрами, чтобы ввести номер страницы.
  - Нажмите Р +/- для просмотра следующей или предыдущей страницы.
  - Нажмите Цветные кнопки, чтобы выбрать один из цветных пунктов.
  - Нажмите **ВАСК**, чтобы вернуться к предыдущей странице.
- **3** Нажмите **TELETEXT** для выхода из меню телетекста.

# 5 Воспроизведение с диска

В данном разделе описаны основные возможности проигрывателя дисков, встроенного в телевизор.

#### Примечание

 Вставить диск в проигрыватель можно, только если телевизор находится в режиме диска.

# Воспроизведение диска

Телевизор поддерживает воспроизведение дисков различных форматов, включая видео, аудио и смешанные медиа (например, диски CD-R с изображениями в формате JPEG и музыкой в формате MP3).

- 1 Нажмите 🔒.
  - Отобразится экран меню.
- 2 Нажмите ▲▼◀► для выбора [Играть диск], затем нажмите ОК.
  - Телевизор переключится в режим диска.
- **3** Установите диск в отделение для диска.
  - Устанавливайте диск лицевой стороной вверх.
- **4** Для управления воспроизведением используйте следующие кнопки.

| Кнопка      | Действие                |  |
|-------------|-------------------------|--|
| Кнопки      | Перемещение по меню.    |  |
| перемещения |                         |  |
| OK          | Подтверждение ввода или |  |
|             | выбора.                 |  |
| ►II         | Запуск, приостановка    |  |
|             | и возобновление         |  |
|             | воспроизведения.        |  |
|             | Остановка               |  |
|             | воспроизведения.        |  |
|             | Переход к предыдущей    |  |
|             | или следующей дорожке,  |  |
|             | разделу или файлу.      |  |
| ◀/►         | Быстрый переход назад   |  |
|             | или вперед. Нажимайте   |  |
|             | несколько раз для       |  |
|             | изменения скорости      |  |
|             | поиска.                 |  |
| <b>▲</b>    | Извлечение диска из     |  |
|             | устройства.             |  |
| ZOOM        | Увеличение масштаба     |  |
|             | видеоэпизода или        |  |
|             | изображения.            |  |
| REPEAT A-B  | Наметка концов отрезка  |  |
|             | в пределах раздела или  |  |
|             | дорожки для повторного  |  |
|             | воспроизведения или     |  |
|             | выключение режима       |  |
|             | повтора.                |  |
| <b>(•)</b>  | Подбор формата          |  |
|             | изображения в           |  |
|             | соответствии с экраном  |  |
|             | телевизора              |  |

#### Использование параметров видео

Доступ к некоторым полезным функциям во время просмотра видео.

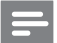

#### Примечание

• Доступные функции видео зависят от воспроизводимого источника.

| Кнопка   | Действие                    |
|----------|-----------------------------|
| ▲ / ▼    | Медленный переход назад или |
|          | вперед. Нажимайте несколько |
|          | раз для изменения скорости  |
|          | поиска.                     |
|          | Для дисков VCD / SVCD       |
|          | медленный переход назад     |
|          | недоступен.                 |
| AUDIO    | Выбор языка                 |
|          | аудиосопровождения или      |
|          | канала.                     |
| SUBTITLE | Выбор языка субтитров для   |
|          | видео.                      |
| INFO     | Отображение информации о    |
|          | воспроизводимых материалах. |
| REPEAT   | Повтор раздела или записи.  |

# Использование параметров изображения

Доступ к некоторым полезным функциям во время просмотра видео.

| Кнопка | Действие                    |
|--------|-----------------------------|
| ▲ / ▼  | Поворот фотографии по       |
|        | вертикали или горизонтали.  |
| ◀/►    | Поворот изображения против  |
|        | часовой стрелки или по      |
|        | часовой стрелке.            |
|        | В окне просмотра файлов     |
|        | перейдите на предыдущую или |
|        | следующую страницу.         |

| Кнопка | Действие                          |  |  |
|--------|-----------------------------------|--|--|
| REPEAT | [Один раз]: отображение           |  |  |
|        | изображения один раз.             |  |  |
|        | [Повтор одного]: повторное        |  |  |
|        | отображение изображения.          |  |  |
|        | <b>[Папка]</b> : однократное      |  |  |
|        | отображение всех                  |  |  |
|        | изображений в папке.              |  |  |
|        | <b>[Повтор папки]</b> : повторное |  |  |
|        | отображение всех                  |  |  |
|        | изображений в папке.              |  |  |
|        | Остановка слайд-шоу.              |  |  |
| DISC   | Выход из режима просмотра         |  |  |
| MENU   | эскизов и переключение в          |  |  |
|        | режим просмотра файлов.           |  |  |

#### Параметры аудио

Доступ к некоторым полезным функциям во время воспроизведения аудио.

| Кнопка | Действие                           |  |
|--------|------------------------------------|--|
| REPEAT | Повтор дорожки, всего диска        |  |
| (для   | или воспроизведение дорожек        |  |
| CDDA-  | в произвольном порядке.            |  |
| диска) |                                    |  |
| REPEAT | [Один раз]: однократное            |  |
| (для   | воспроизведение композиции.        |  |
| MP3-   | <b>[Повтор одного]</b> : повторное |  |
| диска) | воспроизведение композиции.        |  |
|        | [Папка]: однократное               |  |
|        | воспроизведение всех               |  |
|        | композиций в папке.                |  |
|        | [Повтор папки]: повторное          |  |
|        | воспроизведение всех               |  |
|        | композиций в папке.                |  |
| ◀/►    | В окне просмотра файлов            |  |
|        | перейдите на предыдущую или        |  |
|        | следующую страницу.                |  |

# Дополнительные параметры воспроизведения диска

Для диска доступно несколько дополнительных функций воспроизведения видео и изображений.

# Воспроизведение музыкального слайд-шоу

Музыкальное слайд-шоу — это одновременное воспроизведение музыки и изображений. Файлы должны находиться на одном диске.

- Нажмите ♠, затем выберите [Играть диск].
- Выберите музыкальную дорожку и нажмите OK.
- 3 Нажмите ◀ для возврата на предыдущую страницу.
- 4 Выберите изображение из папки изображений и нажмите OK для начала слайд-шоу.
- 5 Нажмите ■, чтобы остановить слайдшоу.
  - Открывается окно просмотра изображений.
- 6 Нажмите DISC MENU для возврата в окно просмотра файлов.
- 7 Нажмите ■, чтобы остановить воспроизведение музыки.

### Быстрый переход к воспроизведению с определенного времени

Быстрый переход к определенному разделу видео с помощью указания времени эпизода.

- 1 Во время воспроизведения видео нажмите GOTO.
- 2 Выберите один из следующих параметров и нажмите **ОК**:
  - [Время TT]: доступ к разделу.
  - [Время СН]: доступ к главе.
- 3 Нажмите Кнопки с цифрами для ввода времени.
  - Воспроизведение начинается с выбранного момента времени.
- **4** Нажмите **GOTO**, чтобы выйти.

### Переключение ракурса

Эта функция доступна только для DVD с видеозаписью с разных ракурсов. При этом появляется возможность просмотра изображения с разных ракурсов.

- 1 Во время воспроизведения видео нажмите GOTO.
- 2 Выберите [Угол], затем нажмите ОК.
- **3** Нажмите **Кнопки с цифрами** для выбора доступного ракурса.
  - Начнется воспроизведение в соответствии с выбранным ракурсом.
- **4** Нажмите **GOTO**, чтобы выйти.

# Изменение настроек

Данный раздел содержит сведения об изменении настроек проигрывателя дисков.

#### Внимание

 Многие настройки заданы предварительно и обеспечивают оптимальную работу проигрывателя дисков. При отсутствии особой причины для изменения рекомендуется сохранять значения по умолчанию.

### Доступ в меню настроек

- 1 Нажмите DVD SETUP.
- 2 Нажмите ▲▼◀► для навигации по следующим меню:
  - [Общая настройка]: доступ к основным настройкам проигрывателя дисков.
  - [Настройка звука]: доступ к основным настройкам звука проигрывателя дисков.
  - [Предпочтения]: задание предпочтительных настроек.
- 3 Выберите меню настройки и нажмите ОК.

Для получения сведений об изменении настроек проигрывателя дисков см. следующие разделы.

**4** Нажмите **DVD SETUP**, чтобы выйти.

#### Примечание

- Изменение настроек, отображаемых в сером цвете, недоступно.
- При выборе параметров вывода, которые не поддерживаются для диска, используются настройки по умолчанию.

### Изменение общих настроек

- 1 Нажмите DVD SETUP.
- 2 Выберите [Общая настройка], затем нажмите OK.

- 3 Выберите и настройте следующие параметры, затем нажмите ОК для подтверждения:
- [ТВ дисплей]: выбор формата изображения в соответствии с экраном телевизора. (доступно, только если диск не воспроизводится)
  - [4:3 Panascan]: для телевизоров с экраном 4:3. Изображение в полную высоту, обрезанное по бокам.
  - [4:3 Letter Box]: для телевизоров с экраном 4:3. Широкоэкранное отображение с черными полосами вверху и внизу.
  - [16:9]: для широкоэкранных телевизоров. Форматное соотношение 16:9.
- [Язык меню]: выбор языка экранного меню. из-за различия характеристик количество языков меню, доступных на проигрывателе дисков, будет зависеть от модели телевизора.
- [Экранная заставка]: включение и отключение режима заставки. Если включено, экран переключается в режим ожидания после 5 минут бездействия (например, в режиме паузы или остановки воспроизведения).
- [Блокир. диска]: выберите [Вкл.] для блокировки диска в отсеке. При блокировке необходимо ввести пароль для доступа к диску при каждом воспроизведении заблокированного диска. Если вы забыли пароль, введите "8888", чтобы его сбросить.
- [Послед. сохран.]: включение и отключение запоминания последней композиции. Если включено, проигрыватель автоматически возобновляет воспроизведение с момента последней остановки.

#### Примечание

• Нажмите кнопку DVD SETUP для выхода из меню.

#### Изменение аудионастроек

- 1 Нажмите DVD SETUP.
- 2 Выберите [Аудио], затем нажмите ОК.
- 3 Выберите [Настройка SPDIF], затем нажмите OK.
- [Выход SPDIF]: вывод цифрового аудио на проигрыватель дисков и другую цифровую аудиосистему.
  - [BITSTREAM]: используется для вывода исходного цифрового аудио.
  - [PCM]: используется для преобразования исходного аудио в формат PCM.
- [Выход LPCM]: выбор частоты дискретизации аудио. Чем выше частота дискретизации, тем выше качество звука.

#### Примечание

• Нажмите кнопку DVD SETUP для выхода из меню.

# Изменение предпочтительных настроек

Примечание

- Для доступа к [Предпочтения] остановите воспроизведение.
- 1 Нажмите DVD SETUP.
- 2 Выберите [Предпочтения], затем нажмите OK.
- 3 Выберите и настройте один из следующих параметров и нажмите ОК:
- [VCD PBC]: Отображение или пропуск меню содержимого дисков VCD и SVCD.
- [Аудио]: выбор языка аудио для видео.
- [Субтитры]: Выбор языка субтитров для видео.

- [Меню диска]: выбор языка меню для видеодисков.
- [Огран. просмотр]: запрет доступа к дискам, для которых установлены возрастные ограничения. Для воспроизведения всех дисков независимо от возрастных ограничений выберите уровень 8.
- [Настройка пароля]: установка или изменение PIN-кода для воспроизведения диска с ограничением на воспроизведение.
  - [Режим пароля]: включение или отключение настроек пароля.
  - [Пароль]: настройка или изменение пароля для воспроизведения заблокированного диска или диска с ограничениями. Введите "8888", чтобы сбросить пароль.
- [По умолч.]: сброс параметров проигрывателя диска до настроек по умолчанию, установленных заводомизготовителем.
- [Сведения о версии]: отображение информации о программном обеспечении проигрывателя дисков.

#### Примечание

 Блокировку диска, пароль (PIN-код) и параметры ограничений на просмотр невозможно сбросить на значения по умолчанию.

# Обновление программного обеспечения проигрывателя дисков

Для проверки наличия обновлений сравните текущую версию ПО проигрывателя дисков с последней версией ПО (при наличии) на веб-сайте Philips.

### Проверка версии ПО

- 1 Нажмите DVD SETUP.
- 2 Выберите [Предпочтения] > [Сведения о версии], затем нажмите ОК.
  - Отобразится версия программного обеспечения.

### Обновление программного обеспечения с CD-R

- 1 Вставьте чистый диск CD-R в ПК, присвойте CD-R имя PHILIPS.
- 2 Проверьте наличие последней версии на www.philips.com/support.
  - Найдите необходимую модель и нажмите "ПО и драйверы".
- **3** Загрузите программное обеспечение (TPMD52V01.bin) на диск CD-R.
- **4** Вставьте диск CD-R в отсек для дисков.
- 5 Чтобы подтвердить установку обновления, следуйте инструкциям на экране телевизора.
  - После завершения проигрыватель дисков автоматически выключится и включится.
  - Если этого не произошло, отключите шнур питания на несколько секунд, затем снова подключите.

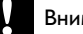

#### Внимание

 Не отключайте питание и не извлекайте диск CD-R во время обновления ПО, так как это может привести к повреждению проигрывателя дисков.

# 6 Используйте функции телевизора в полной мере

# Доступ к различным меню телевизора

С помощью меню можно установить каналы, изменить параметры изображения и звука, а также получить доступ к другим функциям.

- 1 Нажмите 希.
  - → Отобразится экран меню.

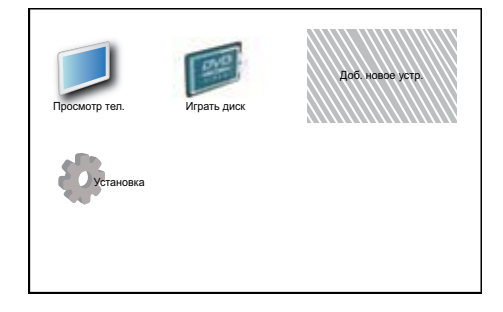

- Нажмите ▲▼◀► для выбора и перехода по одному из следующих меню.
  - [Просм. телевиз.]: возврат к источнику антенны, если выбран другой источник.
  - [Играть диск]: переключение на диск-источник.
  - [Доб. нов. устр.]: добавление новых устройств в основное меню.
  - [Установка]: доступ к меню, позволяющим изменять настройки изображения, звука и прочие настройки.
- **3** Для подтверждения нажмите **ОК**.

4 Нажмите 希, чтобы выйти.

### Совет

 После выбора [Доб. нов. устр.] следуйте появляющимся на экране инструкциям для выбора правильного устройства или разъема.

# Переименование устройств в основном меню

После добавления устройства в основное меню для него можно установить любое название.

- 1 Нажмите 希.
- 2 Нажмите ▲▼◀▶, чтобы выбрать устройство, которое необходимо переименовать.
- **3** Нажмите **OPTIONS**.

→ Появится меню параметров.

- 4 Нажмите кнопку ▲▼ для выбора [Переимен. прибор], затем нажмите ОК.
  - → Отобразится окно ввода текста.
- 5 Нажимайте ▲▼◀► для выбора символов.
- **6** Нажимайте **ОК** для подтверждения каждого символа.
- 7 Выберите [Выполнено], затем нажмите ОК, чтобы завершить переименование устройства.

#### Примечание

- Длина имени устройства может быть до 16 символов.
- Нажмите [Aa], чтобы заменить верхний регистр на нижний и наоборот.

# Удаление устройств из основного меню

Если устройство больше не подключено к телевизору, удалите его из основного меню.

- 1 Нажмите 希.
- Нажмите ▲▼◀►, чтобы выбрать устройство, которое необходимо удалить.
- **3** Нажмите **OPTIONS**.
- 4 Нажмите кнопку ▲▼ для выбора [Отключите устр.], затем нажмите ОК.
- 5 Выберите [Удалить], затем нажмите ОК.
  - Выбранное устройство будет удалено из основного меню.

# Изменение параметров изображения и звука

Изменение параметров изображения и звука в соответствии с личными предпочтениями. Можно применить предварительно установленные параметры или изменить параметры вручную.

### Примечание

 При просмотре телевизора или использовании внешних устройств нажмите OPTIONS, а затем [Изображение и звук], чтобы быстро перейти к настройкам изображения и звука.

### Помощник установки

Воспользуйтесь помощником установки, который поможет настроить звук и изображение.

- 1 Нажмите 希.
- Нажмите ▲▼◀▶, чтобы выбрать [Установка] > [Изображение] > [Помощ. установки].

- **3** Нажмите **ОК**.
  - Появится меню [Помощ. установки]. Следуйте инструкциям, появляющимся на экране, чтобы выбрать предпочитаемые настройки изображения.

### Использование функции "Интеллектуальное изображение"

Установка предварительно настроенных параметров с помощью функции "Интеллектуальное изображение".

- **1** Нажмите **— PICTURE**.
  - → Появится меню [Интеллект. изобр.].
- 2 Нажмите ▲▼, чтобы выбрать один из следующих параметров.
  - [Персональный]: применение настроек, заданных в меню помощника установки.
  - [Яркий]: применение насыщенных и динамических установок.
  - [Стандартный]: настройка параметров изображения для соответствия большинству условий и типов видео.
  - [Кино]: применение установок для просмотра фильмов.
  - [Игры]: применение установок для игр.
  - [Энергосбережение]: применение энергосберегающих установок.
  - [Естественный]: применение наилучшего качества изображения.
  - [Пользовательский]: список настроенных пользователем параметров изображения.
- **3** Для подтверждения нажмите **ОК**.
  - → Установлен выбранный параметр функции "Интеллектуальное изображение".

# Настройка параметров изображения вручную

- 1 Нажмите 希.
- Нажмите ▲▼◀▶, чтобы выбрать [Установка] > [Изображение].
- 3 Нажмите ▲▼◀▶, чтобы выбрать следующие параметры.
- [Интеллект. изобр.]: доступ к предварительно установленным параметрам функции "Интеллектуальное изображение".
- [Контраст. изображ.]: регулирует яркость содержимого видео, не изменяя подсветку.
- [Контрастность]: регулирует яркость области подсветки, не изменяя содержимое видео.
- [Яркость]: настройка интенсивности и детализации в темных областях.
- [Цвет]: настройка насыщенности цвета.
- [Оттенок]: компенсация перепадов цвета.
- [Резкость]: настройка резкости изображения.
- [Подавл. помех]: фильтрация и сокращение помех изображения.
- [Оттенок]: настройка цветового баланса изображения.
- [Пользоват.оттенок]: настройка параметра оттенков. (Доступно только при выборе [Оттенок] > [Пользовательский].)
- [Digital Crystal Clear]: точная подстройка каждого пикселя для соответствия окружающим пикселям. Благодаря этому достигается великолепное изображение высокой четкости.
  - [Динамич. контр.]: увеличивает контрастность. Рекомендуется использовать параметр [Средний].
  - [Динамич. подсв.]: настройка яркости подсветки телевизора в соответствии с уровнем освещенности в помещении.

- [Сниж. дефект MPEG]: сглаживает переходы на цифровых изображениях. Эту функцию можно включить или отключить.
- [Улучшение цвета]: оживление цветов и улучшение отображения мелких деталей в ярко освещенных областях. Эту функцию можно включить или отключить.
- [Режим ПК]: настройка изображения при подключении к телевизору ПК с помощью HDMI или DVI.
- [Форм. изобр.]: изменение формата изображения.
- [Размер изображ.]: регулирует область просмотра. (При установке максимального уровня края изображения могут отображаться неровно или с шумом.)
- [Смещ. по гориз.]: горизонтальная настройка изображения для PC-VGA, DVI, HDMI или YPbPr.
- [Смещ. по вертик.]: вертикальная настройка изображения для PC-VGA, DVI, HDMI или YPbPr.

#### Изменение формата изображения

- 1 Нажмите 🖽
  - Отобразится панель формата изображения.
- 2 Нажмите ▲▼, чтобы выбрать формат изображения.
  - Установлен выбранный формат изображения.
- **3** Для подтверждения нажмите **ОК**.

### Обзор форматов изображения

Можно настроить следующие параметры изображения.

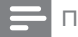

#### Примечание

 Взависимости от формата источника изображения некоторые параметры изображения могут быть недоступны.

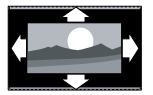

#### [Автоформат]: (не для режима ПК) автоматически

отображает изображение в наиболее подходящем формате. В противном случае применяется широкоформатное отображение.

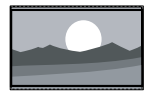

[Сверх-увеличение]: (не для режимов HD и ПК) удаление черных полос по бокам при вещании в формате 4:3. Остается

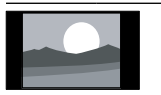

[4:3]: отображение в классическом формате 4:3.

минимальное искажение.

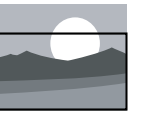

#### отображает изображения в формате 4:3 на весь экран с видимыми субтитрами. Верхняя часть картинки урезана. [Широкоэкранн.14:9]: (не для режимов HD и ПК) расширение формата 4:3 до 14:9. [Широкоэкран. 16:9]: (не для режимов HD и ПК) расширение формата 4:3 AO 16:9. [Широкий экран]: расширение формата 4:3 до 16:9. [Не в масштабе]: только для режимов HD и ПК и только для выбранных моделей. Позволяет достичь максимальной резкости. Система

[Увел. с субтитр.]:

достичь максимальнои резкости. Система вещания передающей станции может вызвать небольшие помехи. Для получения наилучших результатов настройте разрешение ПК на полноэкранный режим.

### Использование функции Smart Sound

Функция Smart Sound позволяет установить предварительно настроенные параметры.

- Нажмите ♪ SOUND.
   → Появится меню [Интеллект. звук].
- 2 Нажмите ▲▼, чтобы выбрать следующие параметры.
  - [Пользовательский]: установка параметров, настроенных в меню "Звук".
  - [Стандартный]: настройка параметров звука для соответствия большинству условий и типов аудио.
  - [Новости]: применение установок для прослушивания речи, например новостей.
  - [Кино]: применение установок для просмотра фильмов.
- **3** Для подтверждения нажмите **ОК**.
  - → Установлен выбранный параметр функции Smart Sound.

#### Ручная настройка параметров звука

- 1 Нажмите 🔒.
- Нажмите ▲▼◀▶, чтобы выбрать
   [Установка] > [Звук].

   □ Появится меню [Звук].
- 3 Нажмите ▲▼◀▶, чтобы выбрать следующие параметры.
- [Интеллект. звук]: доступ к предварительно настроенным параметрам звука.
- [Низ. частоты]: настройка НЧ.
- [Усиление]: настройка ВЧ.

- [Синхр. цифр. звука и изобр.]: включает или выключает синхронизацию выводимого звука и изображения. При включении этого параметра телевизор синхронизирует воспроизводимое видео со звуком. При его отключении необходимо настроить функцию синхронизации воспроизводимого видео со звуком на внешнем устройстве, подключенном к телевизору. (Доступно только при подключении SPDIF.)
- [Громкость]: настройка громкости.
- [С нарушениями слуха/зрения]: устанавливает сочетание нормального звука со звуком для лиц с нарушением зрения. Если эта функция доступна, звук для лиц с нарушением зрения включает описание действия, происходящего на экране. Эту функцию также можно включить нажатием кнопки AD (Устройство аудиоописания). (Используется только в Великобритании.)
- [Баланс]: настраивает соотношение громкости левого и правого громкоговорителей.
- [Язык аудио]: используется для цифровых каналов, ведущих трансляцию на нескольких языках. Отображение доступных языков звукового сопровождения.
- [Двойной I-II]: выбор языка аудиосопровождения при трансляции с двумя звуковыми дорожками.
- [Моно/стерео]: выбор между моно- и стереозвуком при наличии стереовещания.
- [Динамики телевиз.]: включение и выключение громкоговорителей телевизора. (доступно только при переключении на Easylink).
- [Surround]: включение эффекта пространственного звука.
- [Громк. наушников]: регулировка громкости наушников.

- [Автонастройка звука]: автоматическое предотвращение внезапных изменений громкости, например при переключении каналов.
- [Разн. громкостей]: выравнивание разницы уровней громкости каналов или подключенных устройств. Перед изменением разницы уровней громкости необходимо выполнить переключение на подключенное устройство.
- [SPDIF OUT]: выбор типа вывода цифрового аудио.
  - [PCM]: преобразование звука, отличного от РСМ, в РСМ.
  - [Многоканальный]: вывод звука на домашний кинотеатр.

# Меню универсального доступа

Меню универсального доступа можно включить при первоначальной установке. После включения оно обеспечит быстрый доступ к меню для лиц с нарушениями зрения и слуха при просмотре телевизора или содержимого с внешних устройств.

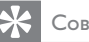

### Совет

- Также меню универсального доступа можно включить, выбрав [Установка] > [Установка] > [Предпочтения] > [Универсальный доступ] > [Вкл.].
- 1 Во время просмотра телевизора нажмите **OPTIONS**.
  - → Отобразится меню параметров телевизора.
- 2 Нажмите [Универсальный доступ], затем нажмите ОК или ▶ для ввода.
- 3 Нажмите **Ф**, чтобы выбрать один из следующих параметров, затем нажмите ОК для подтверждения.
  - [С нарушениями слуха]: включение и выключение субтитров для лиц с нарушениями слуха.
  - [Для лиц с нарушениями зрения]: выбор громкоговорителя, наушников или обоих устройств для вывода [С нарушениями слуха/зрения] звука. Выберите [Выкл], чтобы отключить аудиодескриптор. (Применяется только в Великобритании.)
  - [С нарушениями слуха/зрения]: настройка громкости для лиц с нарушениями зрения.

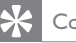

#### Совет

Введите параметры с помощью цветных кнопок на пульте ДУ.

# Использование дополнительных возможностей телетекста

### Доступ к меню параметров телетекста

Доступ к функциям телетекста посредством меню параметров телетекста.

- Нажмите TELETEXT.
   → Отобразится экран телетекста.
- **2** Нажмите **OPTIONS**.
  - Отобразится меню параметров телетекста.
- 3 Нажмите ▲▼, чтобы выбрать один из следующих параметров.
  - [Показ.]: скрытие или отображение скрытой информации на странице, например решения загадок или ребусов.
  - [Цикл подстраницы]: автоматическое пролистывание подстраниц, если подстраницы доступны.
  - [Язык]: переключает языковую группу для правильного отображения языка в случае использования другого набора символов.
  - [Остановка стр.]: задержка на экране текущей страницы.
  - [Двойной экран] / [Полн.
     экран]: включение и выключение двойного экрана с телетекстом.
- Нажмите ▲▼◀► для выбора параметра, затем нажмите ОК для подтверждения.
- 5 Нажмите **ВАСК** для выхода из меню параметров телетекста.

### Выбор подстраниц телетекста

Страница телетекста может содержать ряд подстраниц. Подстраницы отображены рядом с номером основной страницы.

- **1** Нажмите **ТЕLETEXT**.
  - ↦ Отобразится экран телетекста.
- Нажмите ▲▼ для выбора страницы телетекста.
- 3 Нажмите ◀► для доступа к подстранице.

### Выбор таблицы страниц, передаваемых службой телетекста

Таблица страниц, передаваемых службой телетекста, позволяет переходить от одной темы на другую без использования нумерации страниц. Таблица страниц телетекста передается не всеми телеканалами.

- 1 Нажмите TELETEXT.
  - → Отобразится экран телетекста.
- Нажмите INFO.
  - Отобразится окно обзора таблицы страниц.
- 3 Нажмите ▲▼◀►, чтобы выбрать предмет.
- **4** Нажмите кнопку **ОК** для просмотра страницы.

# Создание и использование списка избранных каналов

Для упрощения поиска телеканалов можно создать список избранных каналов.

### Выбор списка избранного

- Во время просмотра телевизора нажмите OK, чтобы отобразить сетку каналов.
- Нажмите **OPTIONS**.
  - Отобразится меню параметров канала.
- 3 Нажмите кнопку ▲▼ для выбора пункта [Выбрать список], а затем кнопку ОК для входа.
  - Отобразятся параметры списка каналов.
- 4 Выберите [Избранное], затем нажмите ОК.
  - В сетке каналов будут отображены только каналы, включенные в список избранного.
  - Примечание
  - Сетка избранных каналов остается пустой до момента добавления каналов в списки избранных.

### Просмотр всех каналов

Можно выйти из списка избранного и просмотреть все настроенные каналы.

- **1** Во время просмотра телевизора нажмите **ОК**.
  - ▶ Появится сетка каналов.
- 2 Нажмите **OPTIONS**.
  - → Отобразится меню параметров канала.
- З Нажмите ▲▼ для выбора [Выбрать список], затем нажмите ОК или ▶ для ввода.
- 4 Выберите [Bce], затем нажмите OK.
   → Все каналы отображаются в сетке
  - каналов.

Тримечание

• Избранные каналы при просмотре сетки каналов отмечаются звездочкой.

### Добавление канала в список избранного

### К Совет

- Просмотрите все каналы перед добавлением канала в список избранного.
- Во время просмотра телевизора нажмите OK.
  - ⊢ Появится сетка каналов.
- 2 Нажмите ▲▼◀►, чтобы выбрать канал, который необходимо добавить в список избранных.
- **3** Нажмите **OPTIONS**.
  - → Отобразится меню параметров канала.
- **4** Выберите [Помет. как избр.], затем нажмите OK.
  - → Канал добавлен в список избранного.

#### Примечание

 Избранные каналы в сетке каналов отмечены звездочкой.

### Удаление канала из списка избранного

- Во время просмотра телевизора нажмите OK.
  - → Появится сетка каналов.
- 2 Нажмите ▲▼◀►, чтобы выбрать удаляемый канал.
- **3** Нажмите **OPTIONS**.
- Выберите [Снять пометку как избранное], затем нажмите ОК.
   → Канал будет удален.

# Использование электронного гида передач

Электронный гид передач — это интерактивная программа телепередач для цифровых каналов. Электронный гид передач позволяет делать следующее.

- Просматривать список транслируемых цифровых передач
- Просматривать анонс будущих программ
- Группировать программы по жанрам
- Устанавливать напоминания о начале программы
- Создавать в электронном гиде передач список любимых каналов

# Включение электронного гида передач

- 1 Во время просмотра телевизора нажмите **BROWSE**.
  - Появится экран планирования электронного гида передач со сведениями о запланированных передачах.

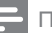

#### Примечание

 Данные электронного гида передач доступны только в определенных странах, а их загрузка может занять некоторое время.

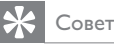

 Нажимайте BROWSE для переключения между сеткой каналов и электронным гидом передач.

# Использование электронного гида передач

# 1 Во время просмотра телевизора нажмите **BROWSE**.

- Появится экран планирования электронного гида передач.
- Нажмите ♠.

→ Появится меню гида передач.

- 3 Нажмите ▲▼◆ для выбора параметра, затем нажмите ОК для подтверждения.
- 4 Нажмите ↑ для отключения электронного гида передач.

#### Примечание

• В меню электронного гида передач содержатся только каналы, указанные в списке [Предпочитаемые каналы EPG].

# Использование меню параметров электронного гида передач

Используйте меню параметров электронного гида передач для установки и удаления напоминаний, изменения даты и доступа к другим полезным параметрам электронного гида передач.

- 1 Нажмите BROWSE.
- Нажмите OPTIONS.
  - Отобразится меню электронного гида передач.
- 3 Нажмите ▲▼, чтобы выбрать один из следующих параметров.
  - [Устан напоминание] / [Удалить напом.]: установка и удаление напоминаний о программах.
  - **[Изменить день]**: установка дня EPG.
  - [Инф. о прогр.]: отображение информации о программе.
  - [Поиск по жанру]: поиск телепрограмм по жанрам.
  - [Напоминания]: перечисление напоминаний о программах.
     Функция доступна только для программ в будущем.
  - [Предпочитаемые каналы EPG]: установка избранных каналов электронного гида передач (EPG).
  - [Получить данные EPG]: обновление информации о предпочитаемых каналах электронного гида передач.
- 4 Нажмите ОК для входа или включения параметра.
- 5 Нажмите **ВАСК** для отключения электронного гида передач.

#### К Совет

 Нажимайте BROWSE для переключения между сеткой каналов и электронным гидом передач.

# Использование часов телевизора

На экране телевизора можно отобразить часы. Часы отображают текущее время, используя данные о времени оператора телеслужбы.

#### Отображение часов телевизора

- **1** Во время просмотра телевизора нажмите **OPTIONS**.
  - Отобразится меню параметров телевизора.
- **2** Выберите **[Часы]**.
- **3** Нажмите **ОК**.

Примечание

• Для отключения часов повторите действия, описанные выше.

#### Изменение режима часов

- 1 Нажмите 🔒.
- Нажмите ▲▼◀▶, чтобы выбрать [Установка] > [Установка] > [Часы] > [Авт. отобр. врем.].
- 3 Нажмите ▲▼, чтобы выбрать [Авто] или [Вручную].
- **4** Нажмите **ОК** для подтверждения.

#### Переход на летнее время

- Нажмите 🔒.
- 2 Нажмите 🗚 🗣 , чтобы выбрать [Установка] > [Установка] > [Часы] > [Летнее время].
- 3 Нажмите ОК или ▶, чтобы выбрать [Летнее время].
- 4 Нажмите **А**, чтобы выбрать [Стандартное время] или [Летнее время].
- 5 Нажмите ОК для подтверждения.

#### Примечание

 Этот параметр доступен только при выборе [Авт. отобр. врем.] > [Вручную] (в странах, где реализована передача данных о времени).

# Использование таймеров

Чтобы в определенное время переключать телевизор в режим ожидания, можно установить таймеры.

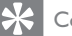

#### Совет

Перед использованием таймеров установите часы телевизора.

### Автоматический переход в режим ожидания (таймер автоматического отключения)

Таймер выключения переключает телевизор в режим ожидания по истечении установленного периода времени.

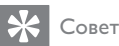

#### Телевизор можно выключить до окончания установленного периода. Также можно сбросить таймер выключения во время обратного отсчета.

- 1 Нажмите 🚖
- 2 Нажмите **АVI**, чтобы выбрать [Установка] > [Возможности] > [Таймер отключения].
  - → Появится меню [Таймер] отключения].
- 3 Нажмите **()**, чтобы выбрать значение от 0 до 180 минут.
  - ➡ Таймер отключения устанавливается с шагом в 5 минут. При установке значения 0 таймер отключения выключается.
- 4 Нажмите ОК, чтобы включить таймер отключения.
  - времени телевизор переключается в режим ожидания.

### Автоматическое включение телевизора (таймер включения)

Можно переключить телевизор из режима ожидания в режим просмотра определенного канала в установленное время.

1 Нажмите 🔒

- 2 Нажмите **АТ•**, чтобы выбрать [Установка] > [Возможности] > [Таймер включения].
- 3 Нажмите 🕨 для входа в [Таймер включения] меню.
  - [Активировать]: выбор частоты включения телевизора.
  - [Время]: установка времени автоматического включения телевизора.
  - [Номер программы]: выбор канала или подключенного устройства.
- Нажмите 痡. чтобы выйти.

### Совет

 Выберите [Таймер включения] > [Активировать] > [Выкл], чтобы отключить эту функцию.

# Блокировка телевизора

Блокировка кнопок управления телевизором позволяет установить ограничения для детей на просмотр определенных программ или каналов.

### Установка и изменение PIN-кода

- 1 Нажмите 🔒.
- Нажмите ▲▼◀►, чтобы выбрать [Установка] > [Возможности] > [Установка кода] / [Изменить код].
   → Отобразится меню [Установка кода] / [Изменить код].
- 3 Введите код с помощью Кнопки с цифрами.
  - Следуйте отображаемым на экране указаниям, чтобы создать или изменить PIN-код.
  - 🔆 Совет
- Если вы забыли установленный код, введите "8888" для смены текущего кода.

### Блокировка и разблокировка телевизора

Блокировка телевизора, запрещающая доступ ко всем каналам и подсоединенным устройствам.

- 1 Нажмите 希.
- Нажмите ▲▼◀►, чтобы выбрать [Установка] > [Возможности] > [Блок. телевизора].
  - → Появится запрос о вводе PIN-кода.
- 3 Введите код с помощью Кнопки с цифрами.
  - Появится меню [Блок. телевизора].
- 4 Нажмите ▲▼, чтобы выбрать [Блокировка] или [Разблокировать].

- 5 Нажмите ОК для подтверждения.
  - Будут заблокированы или разблокированы все каналы и подключенные устройства.

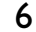

Нажмите 希, чтобы выйти.

#### Примечание

- Чтобы изменения вступили в силу, выключите телевизор и снова включите его.
- При выборе [Блокировка] необходимо вводить код при каждом включении телевизора.

### Блокировка телевизора на определенное время

- 1 Нажмите 🔒.
- Нажмите ▲▼◀►, чтобы выбрать [Установка] > [Возможности] > [Вкл. после].
  - → Появится запрос о вводе PIN-кода.
- 3 Введите код с помощью Кнопки с цифрами.
- 4 Выберите [Вкл.].
   → Появится меню возможностей.
- **5** Выберите **[Время]**, затем нажмите **ОК**.
- 6 Введите время с помощью Кнопки с цифрами или Кнопки перемещения.
- 7 Выберите [Выполнено].
  - Телевизор автоматически выключится после истечения указанного времени.

#### Примечание

- При каждом включении телевизора необходимо вводить код.
- Чтобы изменения вступили в силу, выключите телевизор и снова включите его.

# Блокировка или отмена блокировки одного или нескольких каналов

- Во время просмотра телевизора нажмите ОК, чтобы отобразить сетку каналов.
- 2 Нажмите ▲▼◀►, чтобы выбрать канал, для которого необходимо установить или отменить блокировку.
- **3** Нажмите **OPTIONS**.
- 4 Нажмите ▲▼, чтобы выбрать [Блокировать каналы] или [Разблокировать канал].
- 5 После выбора нажимайте OK, чтобы установить или отменить блокировку канала.
  - При первой блокировке или разблокировке канала потребуется ввести PIN-код.
- Введите код и нажмите ОК.
   → Если канал заблокирован, отображается значок блокировки.
- 7 Повторите вышеуказанные шаги, чтобы заблокировать или разблокировать другие каналы.

#### Примечание

- Чтобы изменения вступили в силу, выключите телевизор и снова включите его.
- При использовании Р +/- на пульте ДУ для переключения между каналами заблокированные каналы пропускаются.
- При переходе к заблокированным каналам из сетки каналов отображается запрос на ввод PIN-кода.

### Установка возрастного ограничения

Некоторые станции вещания цифровых каналов устанавливают для своих программ уровень возрастного ограничения. Можно настроить телевизор на демонстрацию только программ с уровнем возрастного ограничения выше, чем возраст вашего ребенка.

- 1 Нажмите 🔒.
- 2 Нажмите ▲▼◀▶, чтобы выбрать [Установка] > [Возможности] > [Огранич. просмотр].
  - → Отобразится экран настройки кода.
- 3 Введите код с помощью Кнопки с цифрами.
  - Отобразится меню возрастных ограничений.
- 4 Нажмите ▲▼ для выбора возрастного ограничения.
- **5** Нажмите **ОК** для подтверждения.
- 6 Нажмите 希, чтобы выйти.

# Использование субтитров

Для каждого телеканала можно включить субтитры. Субтитры транслируются в режиме телетекста или цифровой трансляции DVB-T. При приеме цифрового вещания можно выбрать язык субтитров.

# Установка субтитров на аналоговых телеканалах

- 1 Выберите аналоговый телеканал.
- Нажмите ТЕLETEXT.
- 3 Введите трехзначный номер страницы субтитров с помощью кнопок Кнопки с цифрами.
- 4 Нажмите **TELETEXT** для отключения телетекста.
- 5 Нажмите SUBTITLE.
   → Появится меню [Реж с субтитрами].
- 6 Нажмите [Вкл.] для постоянного отображения субтитров, нажмите [Включить в бесшумном] для отображения субтитров при включении режима без звука.
- 7 Нажмите кнопку ОК, чтобы включить субтитры.
- **8** Повторите данную процедуру для каждого аналогового канала.

#### 🔆 Совет

 Нажмите [Реж с субтитрами] > [Выкл], чтобы отключить субтитры.

### Установка субтитров на аналоговых телеканалах

- При просмотре цифровых каналов нажмите SUBTITLE.
   → Появится меню [Реж с субтитрами].
- 2 Нажмите [Вкл.] для постоянного отображения субтитров, нажмите [Включить в бесшумном] для отображения субтитров при включении режима без звука.
- 3 Нажмите кнопку ОК, чтобы включить субтитры.

# Выбор языка субтитров на цифровых телеканалах

## Примечание

#### При выборе языка субтитров цифрового телеканала (см. ниже) данная установка временно имеет приоритет перед предпочитаемым языком субтитров, установленным в меню "Установка".

### 1 Нажмите 希.

- Нажмите ▲▼◀►, чтобы выбрать [Установка] > [Возможности] > [Язык субтитров].
- 3 Нажмите ОК или ► для перехода к списку доступных языков.
- 4 Нажмите кнопку ▲▼ для выбора языка субтитров.
- **5** Нажмите **ОК** для подтверждения.

### К Совет

• В меню [Язык субтитров] можно также перейти во время просмотра телевизора, нажав OPTIONS > [Язык субтитров].

# Просмотр фотографий или воспроизведение музыки с устройства хранения USB

#### V

Внимание

 Корпорация Philips не несет ответственности за случаи несовместимости запоминающих устройств USB с телевизором, а также за повреждение или потерю данных на запоминающих устройствах.

Используйте разъем USB, чтобы просматривать фотографии и прослушивать музыку с запоминающего устройства USB.

- Включите телевизор.
- 2 Подключите запоминающее устройство USB к телевизору.
   → Откроется основное меню.
- 3 Нажмите ▲▼◀►, чтобы выбрать [Обзор USB].
- **4** Нажмите **ОК** для подтверждения.
  - → Отобразится программа просмотра USB.

#### Совет

 Нажмите BROWSE для переключения между режимом отображения эскизов и режимом просмотра файлов.

## Просмотр фотографий

- В обозревателе USB нажмите ▶, чтобы перейти к папке [Изображение].
- 2 Нажмите ▲▼◀▶, чтобы выбрать фотографию или фотоальбом.
- 3 Нажмите ОК, чтобы просмотреть фотографию в полноэкранном режиме.

### К Совет

 В полноэкранном режиме для перемещения между фотографиями используйте кнопку

### Просмотр слайд-шоу из фотографий

- 1 При отображении изображения в полноэкранном режиме нажмите **ОК**.
  - → Слайд-шоу начнется с выбранного изображения.
- 2 Управляйте слайд-шоу, нажимая следующие кнопки:
  - ОК или ►ІІ для приостановки слайд-шоу.
  - І или I для возврата или перехода к следующему изображению.
  - Для завершения слайд-шоу.

### Изменение настроек слайд-шоу

- При просмотре слайд-шоу нажмите **OPTIONS**.
  - Отобразится меню параметров слайд-шоу.
- 2 Нажмите ▲▼, чтобы выбрать один из следующих параметров.
  - [Начать слайд-шоу] / [Ост.
     слайд-шоу]: запуск или остановка слайд-шоу.
  - [Переход слайд-шоу]: устанавливает переход от одного изображения к другому.
  - [Частота слайд-шоу]: устанавливает время отображения изображения.
  - [Повернуть изобр.]: поворот изображения.
  - [Инф. о прогр.]: отображение названия изображения, даты, размера и следующего изображения в слайд-шоу.
- 3
- Для подтверждения нажмите ОК.

#### Примечание

• [Повернуть изобр.] и [Инф. о прогр.] отображаются только при нажатии кнопки ОК для приостановки слайд-шоу.

#### Прослушивание музыки

- В обозревателе слайдов USB выберите [Музыка] и нажмите ► для ввода.
  - Нажмите BROWSE для переключения между режимом отображения эскизов и режимом просмотра файлов.
- 2 Нажмите ▲▼◀▶, чтобы выбрать аудиокомпозицию или альбом.
- 3 Нажмите ОК для воспроизведения выбранной музыки.

| Кнопка   | Функция                    |  |
|----------|----------------------------|--|
| OK / ►II | Пауза, возобновление или   |  |
|          | остановка воспроизведения. |  |
| ◀◀ / ▶▶  | Переход к предыдущей или   |  |
|          | следующей композиции.      |  |

### Настройки музыки

При прослушивании музыки нажмите OPTIONS для доступа к одной из

следующих музыкальных настроек.

- [Начать воспроизведение] / [Остановить воспроизведение]: запуск и остановка воспроизведения музыки.
- [Повторить] / [Воспр. один раз]: повтор композиции. / отключение повторного воспроизведения (композиция или альбом будут проигрываться один раз).
- [Произвольный порядок вкл.]
   / [Произвольный порядок выкл.]: включение и отключение произвольного воспроизведения песен.
- [Инф. о прогр.]: отображение имени файла.
- [Динамики телевиз.]: (доступно только при задействовании Easylink): включение и выключение громкоговорителей телевизора.
- [Звук]: настройка параметров звука.

### Слайд-шоу с музыкальным сопровождением

Слайд-шоу можно просматривать с фоновым музыкальным сопровождением.

- Выберите музыкальный альбом.
- **2** Нажмите **ОК**.
- 3 Нажмите ВАСК, чтобы вернуться к обозревателю содержимого USB.
- **4** Выберите музыкальный альбом.
- **5** Нажмите **ОК**.

### Отключение запоминающего устройства USB

### Внимание

- Выполните эту процедуру, чтобы избежать нанесения повреждений запоминающему устройству USB.
- 1 Нажмите **ВАСК** для выхода из обозревателя USB.
- 2 Выждите 5 секунд, а затем отключите запоминающее устройство USB.

# Прослушивание цифровых радиоканалов

При наличии цифрового вещания цифровые радиоканалы будут найдены и сохранены во время установки.

- Во время просмотра телевизора нажмите OK, чтобы отобразить сетку каналов.
- Нажмите OPTIONS.
- 3 Нажмите ▲▼, чтобы выбрать [Выбрать список] > [Радио].
  - Появится сетка избранных радиоканалов.
- 4 Нажмите ▲▼◀▶, чтобы выбрать радиоканал, и нажмите ОК для прослушивания.
  - Примечание
  - Выберите [Выбрать список] > [Все], чтобы выйти из радиоканала и увидеть все каналы.

# Обновление программного обеспечения телевизора

Philips постоянно работает над улучшением изделий. Мы настоятельно рекомендуем обновлять программное обеспечение телевизора, когда обновление доступно. Проверка доступности www.philips.com/support.

# Проверка текущей версии программного обеспечения

- 1 Нажмите 希.
- Нажмите ▲▼◀▶, чтобы выбрать [Установка] > [Обновление ПО] > [Инф. о текущем ПО].
  - → На телевизоре отобразится информация о текущем программном обеспечении.

# Загрузка программного обеспечения

- 1 Откройте на компьютере вебобозреватель и перейдите на страницу www.philips.com/support.
- Загрузите новейший файл обновления на компьютер.
- **3** Распакуйте ZIP-архив.
- 4 Скопируйте файл autorun.upg в корневой каталог USB-устройства.

# Обновление программного обеспечения

Программное обеспечение телевизора можно обновить с помощью USBнакопителя или с помощью OAD (Over the Air software Download).

### Обновление с помощью устройства USB

Подключите запоминающее устройство USB к телевизору.

- Если экран обновления программного обеспечения не отобразится автоматически, выберите [Установка]
   [Обновление ПО] > [Локальн. обнов.] > [USB].
- Нажмите ОК, чтобы обновить программное обеспечение телевизора вручную.
- **3** Для завершения обновления следуйте инструкциям на экране.

#### Примечание

• Телевизор перезагрузится после завершения обновления.

### Обновление с помощью ОАD

- При использовании (DVB-T) цифровых трансляций телевизор будет автоматически получать обновления программного обеспечения. Если на экране появится предложение обновить программное обеспечение:
  - Выберите [Обновить сейчас] для немедленного обновления программного обеспечения.
  - Выберите [Напомнить позже], чтобы выйти из экрана обновления и получить напоминание об обновлении позже.
  - Нажмите **[Отмена]** для пропуска обновления.
- 2 При выборе [Отмена] можно вручную выполнить обновление ОАД, выбрав [Установка] > [Обновление ПО] > [Локальн. обнов.] > [ОАД].
- **3** Выберите доступную версию OAD и нажмите **OK**.
- **4** Для начала обновления следуйте инструкциям на экране.

#### Примечание

• Телевизор перезагрузится после завершения обновления.

# Изменение предпочтений

Меню предпочтений позволяет настроить параметры телевизора.

- 1 Нажмите 希.
- 2 Выберите [Установка] > [Установка]
  - > [Предпочтения].
    - [Расположение]: настройка параметров телевизора в соответствии с местоположением — дом или магазин.
  - [Полоса громкости]: отображение полосы громкости во время настройки уровня громкости.
  - [Информация о канале]: отображение информации о канале при каждом включении. Выберите [Полн.] для просмотра информации о канале или [Выкл] для отключения информации о канале.
  - [Универсальный доступ]: включает или выключает меню универсального доступа.
  - [EasyLink]: включение функций начала воспроизведения одним нажатием и включения режима ожидания одним нажатием между совместимыми с EasyLink устройствами.
  - [Pixel Plus Link]: использовать настройки телевизора вместо настроек подключенных устройств (доступно только при задействовании Easylink).
  - [E-sticker]: только для режима "Магазин". Установка местоположения "e-sticker".
- 3 Нажмите ▲▼◀▶, чтобы выбрать предпочтение.
- **4** Нажмите **ОК**.
  - 🕨 Нажмите 希, чтобы выйти.

# Доступ к каналу декодера

Каналы, получаемые через декодер или дешифратор, можно привязывать к каналам телевизора. После этого такие каналы становится возможно выбирать с помощью пульта ДУ телевизора. Декодер или дешифратор должен быть подключен к EXT1(SCART).

#### Настройка канала декодера

Привяжите каналы декодера или дешифратора к каналам телевизора.

- 1 Нажмите 希.
- 2 Выберите [Установка] > [Установка] > [Декодер].
- 3 Нажмите ► для входа в меню [Декодер].
- 4 Нажмите кнопку ▲▼ для выбора пункта [Канал], а затем кнопку ▶ для входа.
- 5 Выберите один канал для привязки к каналу декодера / дешифратора, а затем нажмите ОК для подтверждения.
- Выберите [Состояние], затем нажмите
   ▶ для входа.
- 7 Выбор разъема [EXT 1] (SCART), используемого декодером / дешифратором.
- 8 Нажмите ОК.
- 9 Нажмите 希, чтобы выйти.

#### Примечание

• Выберите [Нет], если нет необходимости в привязке канала декодера / дешифратора.

# Запуск демонстрации

Демонстрации позволяют лучше ознакомиться с возможностями телевизора. В определенных моделях некоторые демонстрации недоступны. Доступные демонстрации отображаются в списке меню.

- **1** Нажмите кнопку **DEMO** на пульте ДУ.
- Нажмите ▲▼, чтобы выбрать демонстрацию, а затем нажмите ОК, чтобы ее просмотреть.
- **3** Нажмите **DEMO**, чтобы выйти.

# Восстановление заводских установок телевизора

Восстановление установленных по умолчанию настроек изображения или звука телевизора. Настройки канала не меняются.

- 1 Нажмите 🔒.
- 2 Выберите [Установка] > [Установка] > [Завод. установки].
- 3 Нажмите ▶, чтобы ввести [Завод. установки].
- 4 Нажмите [Сброс], чтобы начать перезагрузку.
- 5 Нажмите ОК.
- 6 Нажмите ♠, чтобы выйти.

# 7 Установка каналов

Во время первой установки параметров телевизора будет предложено выбрать язык меню и выполнить автоматическую настройку цифровых теле- и радиоканалов (если они доступны). В данном разделе приведены инструкции по повторной установке и точной настройке каналов.

# Автоматическая установка каналов

В данном разделе приведены инструкции по выполнению автоматического поиска и сохранению каналов.

#### Шаг 1. Выберите язык меню

- 1 Нажмите 🛧.
- Нажмите ▲▼◀►, чтобы выбрать [Установка] > [Установка] > [Язык] > [Язык меню].
- 3 Нажмите ОК или ▶, чтобы выбрать [Язык меню].
- 4 Нажмите ▲▼, чтобы выбрать язык.
- 5 Нажмите ОК для подтверждения.
- 6 Нажмите ◀ для возврата в меню [Установка].

#### Шаг 2. Выберите страну

Выберите страну, в которой установлен телевизор. Доступные в стране каналы добавятся в телевизор.

- 1 Нажмите 🛧.
- Нажмите ▲▼◀▶, чтобы выбрать [Установка] > [Установка] > [Установка канала] > [Автопоиск каналов].

- 3 Нажмите ОК или ► для входа в меню.
   → Отобразится меню страны.
- 4 Нажмите ▲▼ для выбора страны.
- **5** Для подтверждения нажмите **ОК**.
  - → На экране отобразится гид по установке каналов.

### Шаг 3. Установка каналов

Автоматическая установка доступных аналоговых и цифровых теле- и радиоканалов.

- На экране гида установки каналов выберите [Полная установка].
- **2** Нажмите **ОК** для подтверждения.
  - → Телевизор начнет процесс поиска и установки всех доступных каналов.
- 3 После завершения установки для выхода из меню установки нажмите ОК.

#### Обновление списка каналов

Можно включить автоматическое обновление каналов во время, когда телевизор находится в режиме ожидания. Сохраненные в телевизоре каналы обновляются каждое утро в соответствии с информацией о каналах, передаваемой в вещании.

- 1 Нажмите 希.
- Нажмите ▲▼◀►, чтобы выбрать [Установка] > [Установка] > [Установка канала] > [Обновление режима].
- 3 Нажмите [Вкл.] для включения автоматического обновления и [Выкл] для его отключения.

# Настройка каналов вручную

В данном разделе приведены инструкции по выполнению поиска и сохранению аналоговых телеканалов вручную.

### Шаг 1. Выберите систему

#### ΞПр

Примечание

 Если параметры системы установлены правильно, перейдите к следующему шагу.

- 1 Нажмите 希.
- 2 Нажмите ▲▼◀►, чтобы выбрать [Установка] > [Установка] > [Установка канала] > [Аналоговый: установка вручную].
  - Появится меню [Аналоговый: установка вручную].
- 3 Нажмите кнопку ▲▼ для выбора пункта [System], а затем кнопку ▶ для входа.
- 4 Нажмите ▲▼ для выбора страны или региона.
- **5** Нажмите **ОК** для подтверждения.
- 6 Нажмите ◀ для возврата в меню [Установка канала].

# Шаг 2. Поиск и сохранение новых телеканалов

- 1 Нажмите 🔒.
- Нажмите ▲▼◀►, чтобы выбрать [Установка] > [Установка] > [Установка канала] > [Аналоговый: установка вручную].
  - Появится меню [Аналоговый: установка вручную].
- З Нажмите кнопку ▲▼ для выбора пункта [Поиск], а затем кнопку ► для входа.

- 4 Нажмите ▲▼◀▶, чтобы ввести трехзначное значение частоты вручную.
- 5 Нажмите **ОК**, чтобы начать поиск.
  - Если канал на выбранной частоте недоступен, нажмите OK, чтобы найти следующий доступный канал.
- 6 Нажмите кнопку **ВАСК**, если найден новый канал.
- 7 Нажмите ▲▼, чтобы выбрать [Сохр. новый канал] и сохранить новый канал под новым номером.
- 8 Нажмите ОК для выбора [Сохр. новый канал], затем нажмите ОК.
- 9 Нажмите ◀ для возврата в меню [Установка канала].

# Шаг 3. Точная настройка аналоговых каналов

- 1 Нажмите 希.
- Нажмите ▲▼◀▶, чтобы выбрать [Установка] > [Установка] > [Установка канала] > [Аналоговый: установка вручную].
  - ⊢ Появится меню [Аналоговый: установка вручную].

- 3 Нажмите кнопку ▲▼ для выбора пункта [Точная настройка], а затем кнопку ► для входа.
- 4 Нажмите ▲▼, чтобы настроить частоту.
- **5** Нажмите **ОК** для подтверждения.
- 6 Нажмите ▲▼ для выбора [Сохранить текущий канал], чтобы сохранить номер канала.
- 7 Нажмите ► для выбора [Сохранить текущий канал], затем нажмите ОК.
- 8 Нажмите ◀ для возврата в меню [Установка канала].

# Переименование каналов

Каналы можно переименовывать. Название канала отображается при выборе канала.

- Во время просмотра телевизора нажмите OK, чтобы отобразить сетку каналов.
- **2** Выберите канал для переименования.
- **3** Нажмите **OPTIONS**.
  - Отобразится меню параметров канала.
- Нажмите кнопку ▲▼ для выбора
   [Переим. канал], затем нажмите ОК.
   → Отобразится окно ввода текста.
- 5 Нажимайте ▲▼◀► для выбора символов.
- 6 Нажимайте OK для подтверждения каждого символа.
- 7 Выберите [Выполнено], затем нажмите OK, чтобы завершить переименование канала.

#### К Совет

• Нажмите [Aa], чтобы заменить верхний регистр на нижний и наоборот.

# Перестановка каналов

После выполнения настройки каналов можно изменить порядок их отображения.

- Во время просмотра телевизора нажмите OK, чтобы отобразить сетку каналов.
- **2** Нажмите **OPTIONS**.
  - Отобразится меню параметров канала.
- 3 Нажмите кнопку ▲▼ для выбора [Переупоряд.], затем нажмите ОК.
- **4** Выберите канал, который необходимо переместить, затем нажмите **OK**.
  - → Выбранный канал будет выделен.

- 5 Нажмите ▲▼◀▶, чтобы переместить выбранный канал в необходимое расположение, затем нажмите ОК.
- 6 Нажмите OPTIONS.
  - ⊢ [Готовая перестан.] отобразится на экране.
- 7 Нажмите ОК для подтверждения.
- **8** Нажмите **ВАСК** для выхода из сетки каналов.

# Тест приема цифрового сигнала

Качество и мощность сигнала цифровых каналов можно проверить. Это позволит переместить и проверить антенну или спутниковую тарелку.

- 1 Нажмите 希.
- Нажмите ▲▼◀►, чтобы выбрать [Установка] > [Установка] > [Установка канала] > [Поиск каналов вручную].
- 3 Нажмите ► для входа в меню.
- 4 Нажмите ▲▼◀▶, чтобы указать частоту канала, который необходимо проверить.
- 5 Нажмите ОК, чтобы подтвердить частоту, а затем снова нажмите ОК, чтобы подтвердить [Поиск].
- 6 При завершении нажмите [Сохранить], чтобы сохранить частоту.

#### Примечание

- Если сигнал слаб и его качество неудовлетворительно, переместите антенну или спутниковую тарелку и повторите попытку.
- Если проблемы с приемом цифровой трансляции не исчезли, обратитесь к специалисту.

# 8 Подключение устройств

Этот раздел описывает методы подключения различных устройств с помощью различных разъемов. Примеры приведены в "Кратком руководстве пользователя".

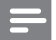

#### Примечание

 Для подключения устройств к телевизору могут использоваться различные разъемы.

# Разъем на задней панели

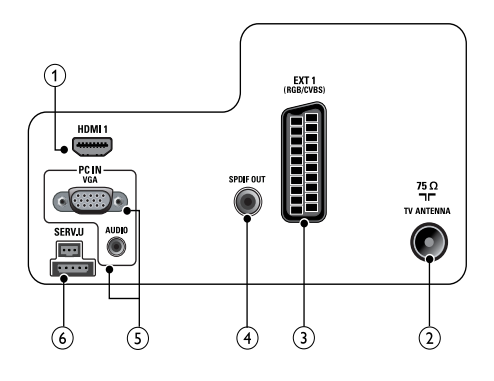

### 1 HDMI 1

Цифровые аудио- и видеовход для подключения цифровых устройств высокого разрешения, например проигрывателей Blu-ray.

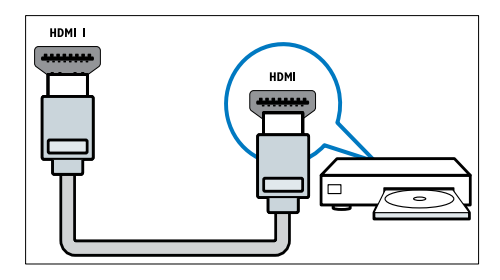

При подключении через DVI или VGA необходимо использовать дополнительный аудиокабель (см. 'Подключение компьютера' на стр. 46).

#### 2 TV ANTENNA

Вход сигнала от антенны, кабеля или спутника.

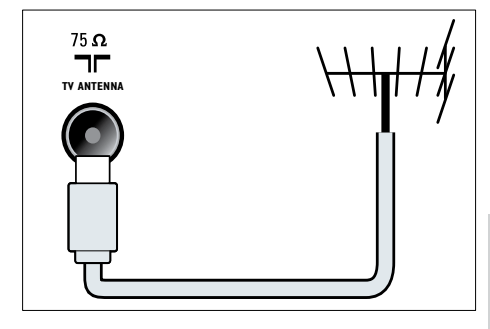

### 3 EXT 1 (CVBS и RGB)

Аналоговые аудио- и видеовход для подключения аналоговых или цифровых устройств, например DVDплееров или игровых приставок.

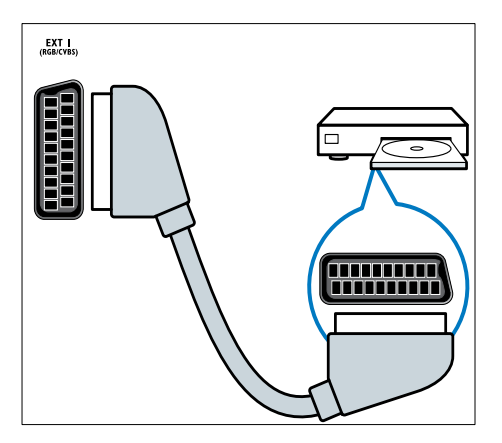

### (4) SPDIF OUT

Цифровой аудиовыход для подключения домашнего кинотеатра и других цифровых аудиосистем.

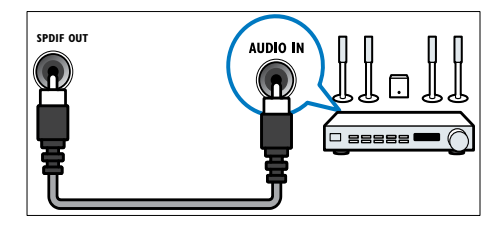

### (5) PC IN (VGA и AUDIO)

Вход аудио- и видеосигналов для подключения компьютера.

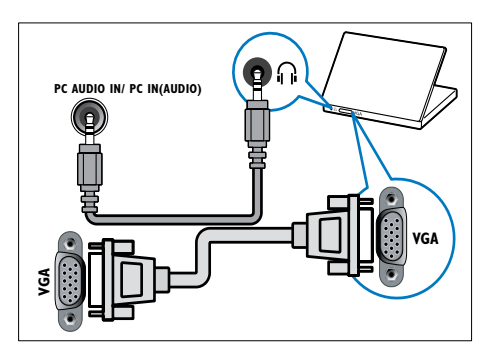

6 SERV. U Для обновления ПО.

# Разъем на боковой панели

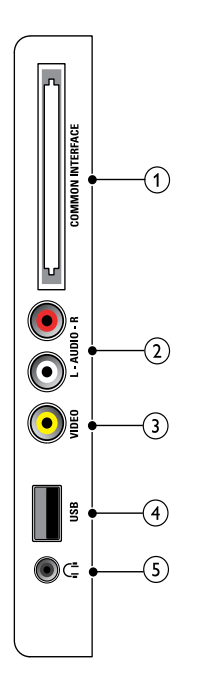

### (1) COMMON INTERFACE

Слот для модуля условного доступа (CAM).

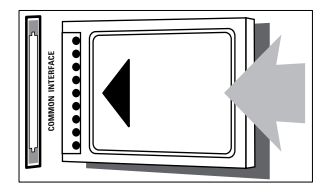

# 2 AUDIO L/R

Аудиовход для аналоговых устройств, подключенных к VIDEO.

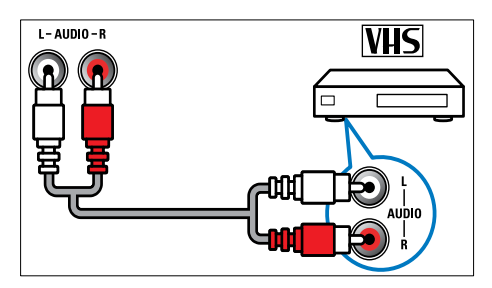

## (3) VIDEO

Композитный видеовход для подключения аналоговых устройств, например видеомагнитофона.

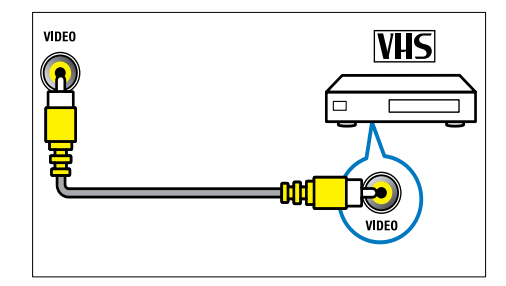

### (4) USB

Ввод данных с запоминающих устройств USB.

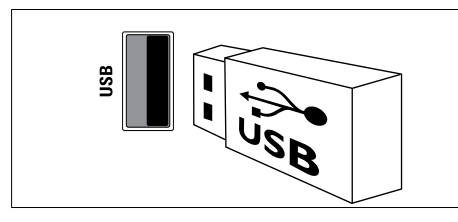

### (5) ∩ (Наушники)

Стереоаудиовыход для наушников.

# Подключение компьютера

# Перед подключением компьютера к телевизору выполните следующие действия.

- Установите значение частоты обновления экрана, равное 60 Гц.
- Выберите на компьютере поддерживаемое разрешение экрана.

# Подключите компьютер с помощью одного из следующих разъемов.

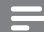

#### Примечание

- При подключении через DVI или VGA необходимо использовать дополнительный аудиокабель.
- Кабель HDMI

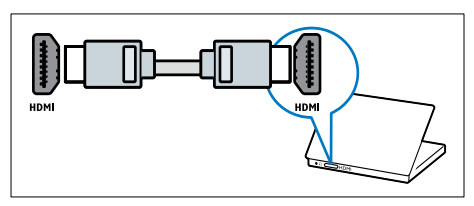

Кабель DVI-HDMI

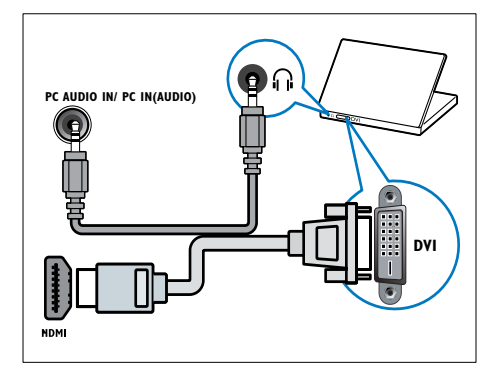

Кабель HDMI и адаптер HDMI-DVI

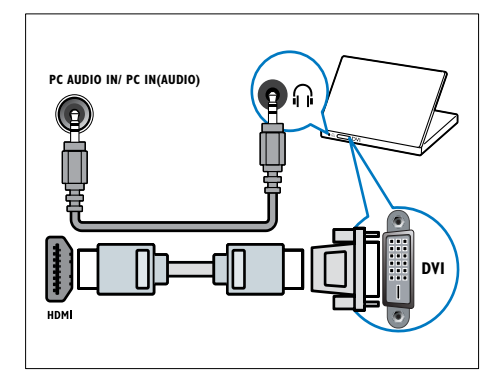

Кабель VGA

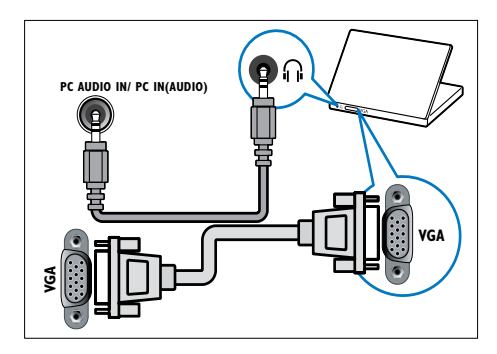

# Использование модуля условного доступа (САМ)

Модуль условного доступа (САМ) предоставляется операторами цифровой телеслужбы для декодирования цифровых телеканалов.

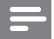

Примечание

• Сведения об установке смарт-карты в модуль условного доступа см. в документации от оператора вещания.

# Вставьте и активируйте модуль

#### условного доступа

#### Внимание

- Убедитесь, что вы следуете инструкциям, описанным ниже. Неправильная установка САМ может привести к повреждению как САМ, так и телевизора.
- Выключите телевизор и отсоедините сетевой шнур телевизора от электросети.
- Следуя рекомендациям, напечатанным на модуле САМ, аккуратно подключите его к разъему COMMON INTERFACE на боковой панели телевизора.

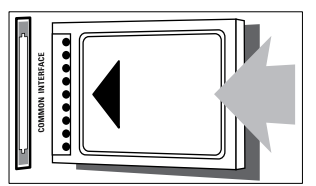

- **3** Вставляйте модуль до упора.
- 4 Подключите сетевой шнур телевизора к розетке электросети.
- 5 Включите телевизор и дождитесь активации модуля. Это может занять несколько минут. Не извлекайте модуль САМ из разъема — его удаление приведет к отключению цифровых услуг.

# Доступ к услугам САМ

- Вставив и активировав САМ, нажмите
   ♠.
- Нажмите ▲▼◀►, чтобы выбрать [Установка] > [Возможности] > [Общий интерфейс].
  - На экране отобразятся приложения, предоставленные оператором цифровой телеслужбы.

#### Примечание

 Этот параметр меню доступен, только если модуль условного доступа правильно вставлен и активирован.

# Использование Philips Easylink

Ваш телевизор поддерживает функцию Philips EasyLink, которая использует протокол HDMI CEC (протокол защиты данных). Совместимые с EasyLink устройства, подключенные через разъемы HDMI, могут управляться одним пультом дистанционного управления.

=

#### Примечание

- Совместимое с EasyLink устройство должно быть включено и выбрано в качестве источника.
- Корпорация Philips не гарантирует 100%ную функциональную совместимость со всеми устройствами, поддерживающими протокол HDMI CEC.

### Функции EasyLink

#### Запуск воспроизведения одним нажатием

При подключении телевизора к устройствам, поддерживающим запуск воспроизведения одним нажатием, можно управлять телевизором и устройствами с помощью единого пульта ДУ.

# Включение режима ожидания одним нажатием

При подключении телевизора к устройствам, поддерживающим режим ожидания, можно использовать пульт ДУ от телевизора, чтобы перевести телевизор и все подключенные к нему устройства HDMI в режим ожидания.

#### Управление аудиосистемой

При подключении телевизора к совместимым с HDMI CEC устройствам он может автоматически переключаться на воспроизведение звука с подключенного устройства.

Чтобы использовать функцию воспроизведения звука одним нажатием, необходимо установить передачу звукового сигнала с подключенного устройства на телевизор.

Можно использовать пульт ДУ данного устройства для регулировки громкости.

### Включение или отключение функции EasyLink

Примечание

- Не включайте функцию EasyLink, если вы не собираетесь использовать ее.
- 1 Нажмите 希.
- Нажмите ▲▼◀►, чтобы выбрать [Установка] > [Установка] > [Предпочтения] > [EasyLink].
- **З** Выберите [Вкл.] или [Выкл].

# Запуск воспроизведения одним касанием

- После включения функции EasyLink нажмите кнопку запуска воспроизведения на устройстве.
  - Телевизор автоматически переключится на необходимое устройство.

# Использование функции включения режима ожидания одним касанием

- Нажмите Ф (Режим ожидания – включен) на телевизоре или пульте ДУ.
  - Телевизор и все подключенные устройства HDMI перейдут в режим ожидания.

# Установка громкоговорителей телевизора в режим EasyLink

При воспроизведении содержимого на домашнем кинотеатре, совместимом с EasyLink, громкоговорители телевизора отключаются автоматически.

- Включите функции воспроизведения одним нажатием и перехода в режим ожидания одним нажатием для устройств, совместимых с функцией Easylink, следуя инструкциям в предыдущем разделе (см. 'Включение или отключение функции EasyLink' на стр. 48).
- 2 Нажмите 希.
- З Нажмите ▲▼◀▶, чтобы выбрать [Установка] > [Звук] > [Динамики телевиз.] > [Авт. EasyLink].
  - Громкоговорители телевизора автоматически отключаются, когда обнаруживается сигнал с устройства, совместимого с функцией Easylink.
- 4 Нажмите ▲▼◀►, чтобы выбрать [Установка] > [Звук] > [Динамики телевиз.] > [Вкл.] для отключения управления аудиосистемой и включения громкоговорителей телевизора.

#### Примечание

 Чтобы отключить громкоговорители телевизора, выберите [Динамики телевиз.]
 > [Выкл].

# Использование замка Kensington

На задней панели телевизора расположен паз для замка безопасности Kensington. Для предотвращения кражи установите замок Kensington, приковав им устройство к неподвижному предмету, например тяжелому столу.

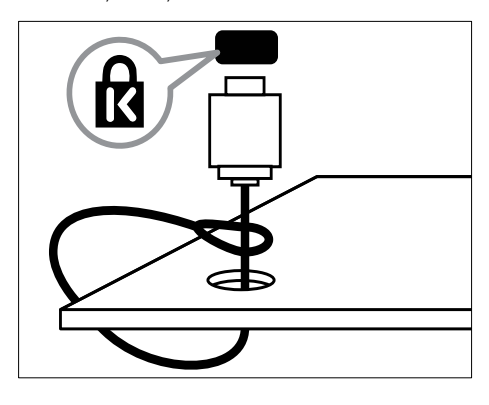

# 9 Сведения об изделии

Информация о продукте может быть изменена без предварительного уведомления. Для получения более подробной информации о продукте посетите сайт www.philips.com/support.

# Телевизоры

# Поддерживаемое разрешение дисплея

#### Компьютерные форматы

- Разрешение частота обновления
  - 640 × 480 60 Гц
  - 800 × 600 60 Гц
  - 1024 х 768 60 Гц
  - 1280 х 720 60 Гц
  - 1280 х 1024 60 Гц
  - 1360 х 768 60 Гц

#### Видеоформаты

- Разрешение частота обновления
  - 480i 60 Гц
  - 480p 60 Гц
  - 576i 50 Гц
  - 576р 50 Гц
  - 720р 50 Гц, 60 Гц
  - 1080і 50 Гц, 60 Гц
  - 1080р 24 Гц, 25 Гц, 30 Гц, 50 Гц, 60 Гц.

### Мультимедиа

- Поддерживаемое устройство хранения: USB (поддерживаются только файловые системы FAT 16 и FAT 32)
- Поддерживаемые форматы мультимедиа:
  - Изображения: JPEG
  - Аудио: МРЗ

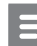

#### Примечание

• Имя файла мультимедиа не должно превышать 128 символов.

### Тюнер / Прием / Передача

- Антенный вход: 75 Ом, коаксиальный (IEC75)
- DVB: наземный DVB, DVB-T MPEG4
- Телесистема: DVB COFDM 2K/8K; PAL I, B/G, D/K; SECAM B/G, D/K, L/L'
- Воспроизведение видео: NTSC, SECAM, PAL
- Диапазоны тюнера: гипердиапазон, S-канал, UHF, VHF

# Проигрыватель дисков

#### Код региона

| Код региона DVD | Страны |
|-----------------|--------|
|                 | Европа |
|                 | Россия |

#### Поддерживаемые медианосители

DVD-Video, DVD+R/+RW, DVD-R/-RW, DVD+R DL, CD-R/CD-RW, Audio CD, Video CD/SVCD, Picture CD, MP3-CD.

#### Формат файлов

- Аудио: МРЗ
- Видео: MPEG, MPG
- Изображение: JPEG, JPG

#### Аудио

- Частота дискретизации:
  - МРЗ: 32 кГц; 44,1 кГц; 48 кГц
- Постоянный битрейт:
  - МРЗ: 112-320 кбит/с

### Характеристики лазера

- Тип: полупроводниковый лазер GaAIAs (CD)
- Длина волны: 645-665 нм (DVD), 770-800 нм (CD)
- Выходная мощность: 6 МВт (DVD), 7 MBT (VCD / CD)
- Рассеивание луча: 60°.

# Пульт ДУ

- Тип: YKF253009
- Батарейки: 2 x AAA (тип LR03)

# Питание

- Электропитание: 220-240 В, 50 Гц
- Энергопотребление в режиме ожидания: < 0,3 Вт
- Температура окружающей среды: от 5 до 40 °C.

# Поддерживаемые крепления телевизора

Для укрепления телевизора следует приобрести крепления для телевизора Philips. Для предотвращения повреждения кабелей или разъемов необходимо оставить зазор не менее 5,5 см от задней панели телевизора.

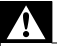

#### Предупреждение

• Следуйте инструкциям, прилагаемым к креплению телевизора. Koninklijke Philips Electronics N.V. не несет ответственности за неправильно выполненный монтаж, повлекший несчастный случай, травму или повреждение.

| Размер экрана | Необхо- | Необходимые |
|---------------|---------|-------------|
| телевизора    | димый   | крепежные   |
| (дюймы)       | наклон  | болты       |
|               | (мм)    | (≤ 10 мм)   |
| 22            | 75 x 75 | 4 × M4      |

# Характеристики изделия

Дизайн и характеристики могут быть изменены без предварительного уведомления.

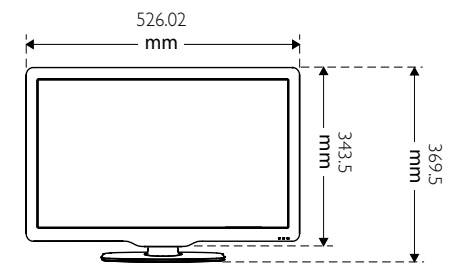

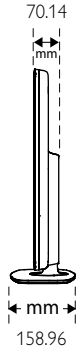

усский

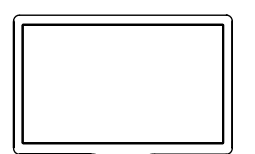

4.65 kg

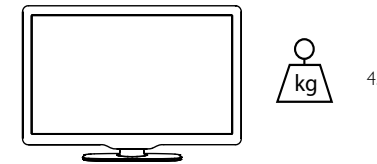

4.85 kg

# 10 Устранение неисправностей

В данном разделе приведено описание наиболее часто встречающихся неисправностей и возможностей их устранения.

# Общие вопросы

#### Телевизор не включается:

- Отключите кабель питания от розетки электросети. Подождите одну минуту, затем снова подключите.
- Проверьте правильность подключения кабеля питания.

#### Пульт ДУ работает неправильно.

- Направьте пульт ДУ непосредственно на датчик на передней панели.
- Убедитесь, что батарейки пульта ДУ вставлены с соблюдением полярности +/-.
- Извлеките батарейки из пульта ДУ, если они неработоспособны.
- Очистите линзы пульта ДУ и датчика ДУ телевизора.

# Индикатор режима ожидания на телевизоре мигает красным:

 Отключите кабель питания от розетки электросети. Подождите, пока телевизор остынет, перед повторным подключением к электросети. Если индикатор снова начнет мигать, обратитесь в центр поддержки покупателей Philips.

#### Вы забыли код отмены блокировки.

Введите "8888".

# Меню телевизора отображено на другом языке.

 Измените язык меню телевизора на предпочитаемый. При включении / выключении / включении режима ожидания слышен скрипящий звук из-под корпуса телевизора:

 Не предпринимайте никаких действий.
 Скрипящий звук сопровождает обычное явление увеличения и сжатия телевизора вследствие охлаждения и нагревания. Это не влияет на его работу.

# Проблемы с телеканалами

#### Ранее установленные каналы не появляются в списке каналов.

 Проверьте правильность выбора списка каналов.

# Во время установки не обнаружены цифровые каналы:

 Проверьте, поддерживает ли телевизор DVB-T или DVB-T Lite в вашей стране.

# Некоторые каналы не добавляются в телевизор при автоматической установке:

 Убедитесь, что при установке была выбрана страна установки телевизора (см. 'Шаг 2. Выберите страну' на стр. 40).

# Проблемы с изображением

#### Есть звук, но изображение отсутствует.

- Проверьте правильность подключения антенны к телевизору.
- Убедитесь, что в качестве источника для телевизора выбрано соответствующее устройство.
- Убедитесь, что источником для телевизора выбран диск. Нажмите त, затем выберите [Играть диск].

#### Есть звук, но отсутствует изображение.

 Проверьте правильность настройки параметров изображения.

# При подключении антенны качество приема является низким.

- Проверьте правильность подключения антенны к телевизору.
- Громкоговорители, незаземленные аудиоустройства, неоновые светильники, высокие здания и другие крупные объекты могут оказывать влияние на качество приема сигнала. Попытайтесь улучшить качество приема сигнала, изменив положение антенны или удалив прочие устройства от телевизора.
- Если плохо принимается только один канал, попытайтесь точнее настроить его.

# Низкое качество изображения от подключенных устройств.

- Проверьте правильность подключения устройств.
- Проверьте правильность настройки параметров изображения.

#### В памяти телевизора не сохранены установленные параметры изображения.

 Проверьте установку параметра "Дом". Данный режим обеспечивает гибкость при изменении и сохранении параметров.

# Изображение не совпадает с экраном: оно больше или меньше экрана.

 Попробуйте использовать другой формат изображения.

#### Неправильное расположение изображения на экране.

 Сигналы изображения некоторых устройств не соответствуют экрану. Проверьте выход сигнала устройства.

# Не удается убрать с экрана телевизора баннер "e-sticker".

- Чтобы убрать логотипы и изображения, установите в телевизоре расположение "дом".
  - 1. Нажмите 希.
  - 2. Выберите [Установка] > [Установка] > [Предпочтения] > [Расположение].

# 3. Выберите **[Домашняя]**, затем нажмите **ОК**.

# Проблемы со звуком

# На телевизоре есть изображение, но нет звука:

#### Примечание

- Если аудиосигнал не обнаружен, телевизор автоматически отключает аудиовыход и не сообщает о наличии неисправности.
- Убедитесь, что все кабели подключены правильно.
- Убедитесь, что уровень громкости не установлен на "0".
- Убедитесь, что звук не отключен.

# Изображение есть, но качество звука низкое.

 Проверьте правильность настройки параметров звука.

# Присутствует изображение, но звук слышен только из одного громкоговорителя.

• Убедитесь, что регулятор баланса звука расположен в центре.

# Проблемы проигрывателя дисков

#### Не удается воспроизвести диск.

- Очистите диск.
- Убедитесь, что проигрыватель поддерживает формат диска.
- Убедитесь, что проигрыватель дисков поддерживает код региона DVD.
- Если используется диск DVD±RW или DVD±R, убедитесь, что диск финализирован.
- Убедитесь, что диск вставлен правильно, лицевой стороной вверх.

# Меню проигрывателя дисков не отображается после извлечения диска.

 Нажмите A или 🕀 SOURCE для доступа к основному меню.

#### Нет отклика от проигрывателя дисков.

Действие не может быть выполнено.
 См. инструкции на диске.

# Проблемы при подключении HDMI

#### Проблемы с устройствами HDMI.

- Обратите внимание, что поддержка HDCP (протокола защиты широкополосных цифровых данных) может увеличивать длительность задержки при отображении на экране телевизора содержимого с устройства HDMI.
- Если телевизор не распознает устройство и на экране отсутствует изображение, переключите источник с одного устройства на другое и обратно.
- При прерывистом звуке проверьте правильность установки параметров вывода на устройстве HDMI.
- При использовании адаптера HDMI-DVI или кабеля HDMI-DVI убедитесь, что к AUDIO (только мини-разъем) подключен дополнительный аудиокабель.

# Проблемы с подключением ПК

# Отображение материалов компьютера на экране ТВ нестабильно.

- Убедитесь, что на компьютере установлены поддерживаемые разрешение экрана и частота обновления.
- Выберите формат изображения без масштабирования.

# Контактная информация

Если проблему не удается решить самостоятельно, см. раздел с ответами на часто задаваемые вопросы на веб-сайте по адресу www.philips.com/support. При повторном возникновении проблемы обратитесь в Philips центр поддержки потребителей Philips в вашей стране, указанный в приложении.

# Â

#### Предупреждение

 Не пытайтесь ремонтировать изделие самостоятельно. Это может привести к необратимым повреждениям изделия или лишить силы вашу гарантийную карту.

#### Примечание

 Запишите модель и серийный номер телевизора, перед тем как обратиться в Philips. Эти данные указаны на задней панели телевизора и на упаковке.

# 11 Указатель

# Ε

| "e-sticker"                     | 38 |
|---------------------------------|----|
| EasyLink                        |    |
| включение режима ожидания одним |    |
| касанием                        | 49 |
| ВКЛЮЧИТЬ                        | 48 |
| запуск воспроизведения одним    |    |
| нажатием                        | 48 |
| ОТКЛЮЧИТЬ                       | 48 |
| управление аудиосистемой        | 49 |
|                                 |    |

### U USB

### обновление программного обеспечения 37 отключить USB 36 прослушивание музыки 36 просмотр фотографий 35

# И

| интеллектуальное изображение | 22     |
|------------------------------|--------|
| интеллектуальные настройки   | 22, 25 |
| интеллектуальный звук        | 25     |

# Э

| элементы питания 51, 8 | элементы | питания |  | 51, 8 |
|------------------------|----------|---------|--|-------|
|------------------------|----------|---------|--|-------|

# 3

| заводские установки               | 39 |
|-----------------------------------|----|
| замок Kensington                  | 49 |
| замок от детей                    |    |
| PIN-код                           | 32 |
| блокировка каналов                | 33 |
| блокировка подключенных устройств | 32 |
| ограничение просмотра             | 33 |
| запуск воспроизведения одним      |    |
| нажатием                          | 48 |
| защита окружающей среды           | 8  |
|                                   |    |

# Я

## язык

| субтитры |
|----------|
|----------|

# Ρ

| 1                    |        |
|----------------------|--------|
| PIN-код              | 32     |
| Pixel Plus Link      | 38     |
| радио                | 37     |
| разрешение           | 50     |
| разъемы              |        |
| HDMI                 | 54, 43 |
| USB                  | 35     |
| обзор                | 43     |
| расположение         |        |
| "дом" или "магазин"  | 38     |
| страна               | 40     |
| регистрация изделия  | 10     |
| режим "Дом"          | 38     |
| режим "Покупки"      | 38     |
| режим ожидания       | 13     |
| рейтинги содержимого | 33     |
|                      |        |

# Ц

| цифровое радио                 | 37, 40 |
|--------------------------------|--------|
| цифровой канал                 |        |
| субтитры                       | 34     |
| тест приема                    | 42     |
| цифровые услуги                |        |
| модуль условного доступа (САМ) | 47     |
| телетекст                      | 14, 27 |
|                                |        |

# Б

### блокировка

| PIN-код                           | 32 |
|-----------------------------------|----|
| блокировка каналов                | 33 |
| блокировка подключенных устройств | 32 |
| замок Kensington                  | 49 |
| ограничение просмотра             | 33 |
| блокировка телевизора             |    |
| PIN-код                           | 32 |
| блокировка каналов                | 33 |
| блокировка подключенных устройств | 32 |
| ограничение просмотра             | 33 |

### Α

34

#### аналоговый точная настройка 41 антенна 43

### В

#### включение

| включение и выключение              | 13 |
|-------------------------------------|----|
| ИСТОЧНИК                            | 14 |
| каналы                              | 13 |
| включение режима ожидания одним     |    |
| касанием                            | 49 |
| восстановить настройки по умолчанию | 39 |

### Γ

#### громкость

| автоматическое ограничение | 25     |
|----------------------------|--------|
| без звука                  | 14, 49 |
| разница                    | 25     |
| регулировка                | 14     |

# Д

| декодер         | 39 |
|-----------------|----|
| декодер каналов | 39 |
| демо            | 39 |
| дисплей         |    |
| разрешение      | 50 |

# Φ

| формат видео              |    |
|---------------------------|----|
| технические спецификации  | 50 |
| формат изображения        |    |
| изменение                 | 24 |
| устранение неисправностей | 52 |
|                           |    |

# Х

| характеристики         | 50 |
|------------------------|----|
| характеристики изделия | 50 |

# У

#### установка каналов

| автоматический            | 40 |
|---------------------------|----|
| вручную                   | 41 |
| устранение неисправностей | 52 |
| устройства                | 14 |
| устройства                |    |
| добавить в основное меню  | 21 |
| переименовать             | 21 |
| подключение               | 43 |
| удалить                   | 22 |
|                           |    |

| часы            | 14 |
|-----------------|----|
| утилизация      | 8  |
| уход            | 8  |
| уход за экраном | 8  |
|                 |    |

#### Н

| HDMI                   | 54 |
|------------------------|----|
| нарушения слуха        | 26 |
| настройки по умолчанию | 39 |
|                        |    |

# К

#### каналы 33.32 блокировка 13 включение настройка 41 28 обновление 42 переименовать переупорядочить / переустановить 42 сетка 14 28 список список избранного 28 42 тест приема (цифровых каналов) 41 точная настройка установить 40 автоматический 41 вручную устранение неисправностей 52 компьютер 54,46 подключение 50 разрешение экрана 51 кронштейн для крепления на стене

# Μ

| меню                           |    |
|--------------------------------|----|
| основное меню                  | 21 |
| телетекст                      | 27 |
| универсальный доступ           | 26 |
| музыка                         |    |
| USB                            | 36 |
| со слайд-шоу                   | 36 |
| цифровое радио                 | 37 |
| меню универсального доступа    | 26 |
| модуль условного доступа (САМ) | 47 |
| модуль условного доступа (САМ) | 47 |
| мультимедиа                    | 50 |
|                                |    |

#### 0 OAD 38 общий интерфейс 47 ограничение на просмотр 33 окончание срока службы описание телевизора 10 отключить USB 36

| отключить звук динамиков телевизора | 49 |
|-------------------------------------|----|
|-------------------------------------|----|

# Т

| Таймер включения         | 31 |
|--------------------------|----|
| Таблица страниц          | 27 |
| таймер                   |    |
| Таймер включения         | 31 |
| режим ожидания           | 31 |
| таймер отключения        | 31 |
| телетекст                |    |
| возможности              | 27 |
| использование            | 14 |
| меню                     | 27 |
| подстраницы              | 27 |
| Таблица страниц          | 27 |
| телетекст MHEG           | 14 |
| технические спецификации | 50 |
| точная настройка каналов | 41 |

# С

|                          | 11 |
|--------------------------|----|
| сетка каналов            | 14 |
| слайд-шоу                |    |
| просмотр                 | 35 |
| с музыкой                | 36 |
| смарт-карта              | 47 |
| сокращение дефектов MPEG | 23 |
| список                   |    |
| список избранного        | 28 |
| список избранного        |    |
| добавить в список        | 28 |
| просмотр списка          | 28 |
| создание списка          | 28 |
| страна                   | 40 |
| субтитры                 |    |
| на аналоговом канале     | 34 |
| на цифровом канале       | 34 |
| ЯЗЫК                     | 34 |

# П

8

| 1 1                             |        |
|---------------------------------|--------|
| предпочтения                    | 38     |
| параметры                       |        |
| звук                            | 25, 22 |
| изображение                     | 22, 23 |
| параметры звука                 | 25     |
| параметры изображения           | 22     |
| передача                        | 50     |
| переименование каналов          | 42     |
| переработка                     | 8      |
| перестановка каналов            | 42     |
| переупорядочивание каналов      | 42     |
| питание                         | 51     |
| ПК                              |        |
| подключение                     | 46, 54 |
| разрешение                      | 50     |
| подключение                     |        |
| антенна                         | 43     |
| ПК                              | 54, 46 |
| подстраницы телетекста          | 27     |
| помощник установки              | 22     |
| прием                           | 42, 52 |
| программное обеспечение         |        |
| версия                          | 37     |
| загрузка по трансляции          | 38     |
| обновление                      | 38, 20 |
| проигрыватель дисков            |        |
| воспроизведение                 | 15     |
| изменение параметров            | 18     |
| меню диска                      | 18, 19 |
| поддерживаемый диск             | 50     |
| устранение неисправностей       | 53     |
| пульт дистанционного управления |        |
| технические спецификации        | 51     |
| элементы питания                | 51, 8  |

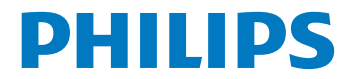

# ГАРАНТИЙНЫЙ ТАЛОН

# НА ТЕЛЕВИЗОР

Модель: Серийный номер: Дата продажи:

продавец:

Название торговой организации:

Телефон торговой организации:

Адрес и E-mail:

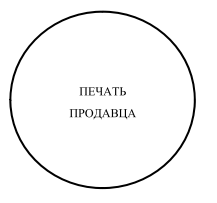

Изделие получил в исправном состоянии.

С условиями гарантии ознакомлен и согласен.

(подпись покупателя)

Внимание! Гарантийный талон недействителен без печати продавца.

#### Уважаемый потребитель!

Компания **Филипс** выражает благодарность за Ваш выбор и гарантирует высокое качество и безупречное функционирование Вашего телевизора при соблюдении правил его эксплуатации.

При покупке убедительно просим проверить правильность заполнения гарантийного талона. Серийный номер и наименование модели приобретенного Вами телевизора должны быть идентичны записи в гарантийном талоне. Не допускается внесения в талон каких-либо изменений, исправлений. В случае неправильного или неполного заполнения гарантийного талона немедленно обратитесь к продавцу.

Телевизор представляет собой технически сложный товар. При бережном и внимательном отношении он будет надежно служить Вам долгие годы. В ходе эксплуатации не допускайте механических повреждений, попадания вовнутрь посторонних предметов, жидкостей, насекомых, в течение всего срока службы следите за сохранностью идентификационной наклейки с обозначением наименования модели и серийного номера изделия.

Если в процессе эксплуатации изделия Вы сочтете, что параметры работы телевизора отличаются от изложенных в инструкции пользователя, рекомендуем обратиться за консультацией в наш Информационный центр.

#### Условия гарантии

| Объект        | Телевизор | Пульт дистанционного управления |
|---------------|-----------|---------------------------------|
| Срок гарантии | 1 лет     | 1 год                           |
| Срок службы   | 5 год     | 1 год                           |

Срок гарантии и срок службы исчисляется со дня передачи товара потребителю.

По окончании срока службы обратитесь в авторизованный сервисный центр для проведения профилактических работ и получения рекомендаций по дальнейшей эксплуатации изделия.

Во избежание возможных недоразумений, сохраняйте в течение срока службы документы, прилагаемые к товару при его продаже (данный гарантийный талон, товарный и кассовый чеки, накладные, данную инструкцию по эксплуатации и иные документы).

Гарантийное обслуживание не распространяется на изделия, недостатки которых возникли вследствие:

- 1. Нарушения потребителем правил эксплуатации, хранения или транспортировки товара
- 2. Действий третьих лиц:
  - ремонта неуполномоченными лицами;
  - внесения несанкционированных изготовителем конструктивных или схемотехнических изменений и изменений программного обеспечения
  - отклонение от Государственных Технических Стандартов (ГОСТов) и норм питающих, телекоммуникационных и кабельных сетей;
  - неправильной установки и подключения изделия;

3. Действия непреодолимой силы (стихия, пожар, молния и т.п.);

Любую информацию о расположении сервисных центров и о сервисном обслуживании Вы можете получить в Информационном Центре

Телефон: (495) 961-1111, 8 800 200-0880 (бесплатный звонок по России). Интернет: www.philips.ru

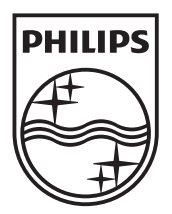

© 2010 Koninklijke Philips Electronics N.V. All rights reserved.